# **Affordable Care Act Reports Manual**

Last Modified on 07/20/2020 10:37 am CDT

# **ACA Reports Manual**

This article reviews the report options available related to Affordable Care Act tracking in TempWorks. It is meant to be a reference guide for you as you look through or need to run any ACA related reporting options. Use the list below to quickly jump to the section for each report.

Report information will include descriptions of when to use this report, what kinds of information are included on the report, and an explanation of parameter options available.

### **Locating ACA Reports**

ACA reports are listed in their own category under all options > reports in Enterprise:

| My Favorites        | Search X                                                                                                    |                                                                                                    |
|---------------------|----------------------------------------------------------------------------------------------------|----------------------------------------------------------------------------------------------------|
| All                 |                                                                                                    |                                                                                                    |
| Affordable Care Act | ACA Benefit Lookback List Ins                                                                                                | ACA Benefit Lookback List                                                                                                    |
| Commissions         |                                                                                                    |                                                                                                    |
| Customer            | Displays a list of employees who a weekly average of hours<br>greater than or equal to an entered amount for a given date    | Displays a list of employees who a weekly average of hours<br>greater than or equal to an entered amount for a given date        |
| Employee Info       | range. Report shows DOB, Age, Gender, Hours, Gross and mailing<br>address fields so that you can send this to your insurance | range. Report shows DOB, Age, Gender, Hours and Gross for the<br>given date range as well.                                       |
| Employee Reporting  |                                                                                                    |                                                                                                    |
| Exports             | ACA Consecutive Assignment                                                                                                   | ACA Employee Adjustments                                                                                                    |
| Financial           | VVOrked                                                                                                    | Tel b                                                                                                    |
| Forecast            | List out employees who have worked each week in the date range<br>for the same customer and averaged over a given amount of  | List out all ACA insurance adjustments processed on employee's<br>checks for a given date range. Displays both the employee haid |
| Log Information     | hours each week. This is to help find employees who may have                                                                 | portion and the employer paid portion.                                                                                           |
| Order & Assignment  | had their ACA status coded incorrectly.                                                                                      |                                                                                                    |
| Productivity        |                                                                                                    |                                                                                                    |
| Sales & Invoicing   | ACA Employee Cycles                                                                                                    | ACA Employee Details                                                                                                    |
| Tasks               | Displays all of the employee's ACA cycle data, which is their                                                                | Displays the ACA details for a list of employees. Allows you to                                                                  |
| Tax Administration  | well as the # of hours worked in the measurement period.                                                                     | Inurance Status, etc., along with being able to filter on the                                                                    |
| Time & Pay          |                                                                                                    | different ACA date fields as well.                                                                                               |
| User Security Setup | ACA Employee Details<br>Communication Export                                                                                 | ACA Exchange Notification List                                                                                                   |
|                     | Displays all of the same info as the ACA Employee Details report                                                             | Displays a list of employees in a format that can be exported to                                                                 |

\*Note\* Reports in Enterprise require you to have specific security permissions. You will need to have access to the Affordable Care Act reports category in order to see or run any ACA related reports. Check out Enterprise - Security Roles for more information or talk to your admin if you are not seeing the reports you are expecting to.

#### List of ACA Related Reports:

- 1. ACA Benefit Lookback List Ins Census Mail Export
- 2. ACA Benefit Lookback List Insurance Census
- 3. ACA Consecutive Assignment Worked
- 4. ACA Employee Adjustments

- 5. ACA Employee Cycles
- 6. ACA Employee Details
- 7. ACA Employee Details Communication Export
- 8. ACA Exchange Notification List
- 9. ACA Minimum Hours Ins Census Mail Export
- 10. ACA Minimum Hours Insurance Census
- 11. ACA Missing Check
- 12. Affordable Care Act Benefit Lookback List
- 13. Affordable Care Act Compliance Determination
- 14. Affordable Care Care Financial Exposure
- 15. Affordable Care Act Minimum Hours

## ACA Benefit Lookback List Ins Census Mail Export

*Purpose*: Use this report to send important information about employees to you insurance/benefit provider and identify which employees may qualify for insurance benefits. This export option makes it easier for your insurance company to grab the important information they need to enroll employees in benefits and import it into their system.

Displays a list of employees who have a weekly average of hours greater than or equal to an entered amount for a given date range. Report displays DOB, Age, Gender, Gross pay and permanent and temporary address fields to send to your insurance company for benefit purposes.

\*Note\* Only employees who started their assignment **before** the start date of the report and have worked the entire date range of the report (with no ACA breaks in service) will display here.

Break In Service rules are as follows: if the employee has not worked for a 13 week period or more, or the employee has not worked for 4 weeks or more, where that 4 week break is greater than the preceding work period (e.g. 3 week assignment followed by a 4 week break).

| Start Date | 1/1/2020                                       | End Date         | 7/3/2020 |             |
|------------|------------------------------------------------|------------------|----------|-------------|
| Branch     | Canada Test, CardiffUK, Eag $ \smallsetminus $ | Average Hours >= | 30       |             |
| Show       | EIN Records Separated $\sim$                   |                  |          |             |
|            |                                                |                  |          |             |
| ₫ - ₹1     | of 1 🕨 🕅   🖷 🛞 🚱   🖨                           | 🔲 🔍 🔍 -   1509   | ~ -      | Find   Next |

# ACA Benefit Lookback List Ins Census Mail Export

Employees with an average of 30hrs or more per week between week end date 1/1/2020 and 7/3/2020, based upon the Sunday at a break of more than 4 weeks where that 4 or more week break is greater than the preceding period of consecutive work week

| Employee ld | LastNam e | First Nam e | Branch      | SSN         | DOB      | Age | Gender |
|-------------|-----------|-------------|-------------|-------------|----------|-----|--------|
| 5759        | Aardson   | Steve       | St. Cloud   | xxx-xx-8501 | 6/1/1977 | 43  | М      |
| 4295038894  | Aaron     | Amanda      | Minneapolis | xxx-xx-7777 |          |     |        |
| 4295069322  | Anderson  | Troy        | Minneapolis | xxx-xx-9093 |          |     |        |
|             |           |             |             |             |          |     |        |

| Start Date | 1/1/2020                                       | End Date         | 7/3/2020 |
|------------|------------------------------------------------|------------------|----------|
| Branch     | Canada Test, CardiffUK, Eag $ \smallsetminus $ | Average Hours >= | 30       |
| Show       | EIN Records Separated $\sim$                   |                  |          |

| Parameter  | Description                                                                                                    |
|------------|----------------------------------------------------------------------------------------------------|
| Start Date | <ul> <li>This is the starting date the report will use to report on hours, gross pay, etc.</li> <li>Keep in mind this report runs off Weekend Bill Date. If you enter a date that is not Sunday it will pull information based on the Sunday following the date selected.</li> </ul>                                                             |
| End Date   | <ul> <li>This is the end date the report will use to gather hours, gross pay, etc. for the report. Start date + End date = date range for this report.</li> <li>Keep in mind this report runs off Weekend Bill Date. If you enter a date that is not Sunday it will pull information based on the Sunday following the date selected.</li> </ul> |
| Branch     | <ul> <li>Select which branches you want to include on this report</li> <li>Keep in mind that you will only see branches<br/>available at your current hierarchy level so we<br/>recommend running this report at System,<br/>Subsystem, or Entity level to ensure the report<br/>pulls all applicable information.</li> </ul>                    |
|            | Enter the minimum average number of hours each week<br>that an employee must have worked to be included in                                                                                                    |

| Parameter     | Description                                                                                                    |
|---------------|----------------------------------------------------------------------------------------------------|
| Average Hours | <ul> <li>Typically, this will be the same number of hours you use to determine your full time employees that are eligible for insurance</li> <li>This field defaults to 30 hours</li> </ul> |
|               | Select which options you want to have included on this                                                                                                    |
|               | report:                                                                                                    |
|               | • EIN Records Separated or Combined: Will display                                                                                                    |
|               | the employee records either separated by EINC or                                                                                                    |
|               | combined regardless of EINC                                                                                                    |
|               | • Active or Inactive Employees: Select if you only                                                                                                    |
|               | want to see only active employees or inactive                                                                                                    |
| Show          | employees listed on the report                                                                                                    |
|               | • Employees Missing Hire Date Only: Select if you                                                                                                    |
|               | only want to see employees that meet the hour                                                                                                    |
|               | requirements but do not have an ACA hire date                                                                                                    |
|               | listed on their record                                                                                                    |
|               | Current Assigned or Unassigned Employees:                                                                                                    |
|               | Select if you only want to see employees that are                                                                                                    |
|               | currently on assignment or not on assignment                                                                                                    |

# ACA Benefit Lookback List Insurance Census

*Purpose*: This report option, similar to the ACA Benefit Lookback List Ins Census Mail Export, contains important information relevant to employees you may be offering insurance to. This report is formatted to display information in an easier to read format vs. created as an export.

The report also has additional information that insurance companies are requesting in order to give you a quote for how much insurance coverage would cost for these employees.

Displays a list of employees who have a weekly average of hours greater than or equal to an entered amount for a given date range. Report displays DOB, Age, Gender, Gross pay and permanent and temporary address fields to send to your insurance company for benefit purposes.

\*Note\* Only employees who started their assignment before the start date of the report and have worked the entire date range of the report (with no ACA breaks in service) will display here.

Break In Service rules are as follows: if the employee has not worked for a 13 week period or more, or the employee has not worked for 4 weeks or more, where that 4 week break is greater than the preceding work

| period (e.g. 5 week assignment followed by a 4 week break) |
|------------------------------------------------------------|
|------------------------------------------------------------|

|            |                                          |                  |                 | 100000      |
|------------|------------------------------------------|------------------|-----------------|-------------|
| Start Date | 1/1/2020                                 | End Date         | 7/3/2020        |             |
| Branch     | Canada Test, CardiffU $ \smallsetminus $ | Group By         | (no grouping) ~ |             |
| Show       | EIN Records Separate $$                  | Average Hours >= | 30              |             |
|            |                                          |                  |                 |             |
| I4 4 1     | of 1 🕨 🗏   🗧 🛞 🚱   🖨 🛙                   | 🔳 💷 🛃 - 📔 100%   | •               | Find   Next |

# ACA Benefit Lookback List Insurance Census

Entity Level (Hierld 2)

🏟 tem

Employees with an average of 30hrs or more per week between weekend date 1/1/2020 and 7/3/2020, based upon the Sunday after the weekend date of the timecard when weekend date is not already a Sunday date. Employees listed also do not qualify for the break in service rules, which means, they have not had a break of more than 4 weeks where that 4 or more week break is greater than the preceding period of consecutive work weeks, from the following branches: '(All Branches Selected)'. Showing: EIN Records Separated.

| Employee Id   | Last Name            | First Name | Mailing Address                            | SSN                 | DOB           | Age | Gender | RHours   | OHours | Total<br>Hours |
|---------------|----------------------|------------|--------------------------------------------|---------------------|---------------|-----|--------|----------|--------|----------------|
| High Tech Sta | affing Inc - Einc: 0 |            |                                            |                     |               |     |        |          |        |                |
| (no grouping) | )                    |            |                                            |                     |               |     |        |          |        |                |
| 5759          | Aardson              | Steve      | 1390 W. 5th Ave<br>Columbus, OH 43212      | xxx-xx-8501         | 6/1/1977      | 43  | Μ      | 1,033.50 | 15.50  | 1,049.00       |
| 4295038894    | Aaron                | Amanda     | 123 Main Street<br>Eagan, MN 55123         | xxx-xx-7777         |               |     |        | 901.00   | 19.00  | 920.00         |
| 4295069322    | Anderson             | Troy       | 5555 Main Ave<br>Brooklyn Center, MN 55444 | xxx-xx-9093         |               |     |        | 836.50   | 45.00  | 881.50         |
|               |                      |            | (                                          | no grouping) Tota   | al Employees: | 3   |        | 2,771.00 | 79.50  | 2,850.50       |
|               |                      |            | High Tecl                                  | n Staffing Inc Tota | al Employees: | 3   |        | 2,771.00 | 79.50  | 2,850.50       |
|               |                      |            |                                            | Report Tota         | al Employees: | 3   |        | 2,771.00 | 79.50  | 2,850.50       |

| Start Date | 1/1/2020                             | End Date         | 7/3/2020               |
|------------|--------------------------------------|------------------|------------------------|
| Branch     | Canada Test, Cardiff<br>U $ \times $ | Group By         | (no grouping) $~\sim~$ |
| Show       | EIN Records Separate $ \times$       | Average Hours >= | 30                     |

| Parameter  | Description                                                  |
|------------|--------------------------------------------------------------|
|            | This is the starting date the report will use to report on   |
|            | hours, gross pay, etc.                                       |
|            | • Keep in mind this report runs off Weekend Bill             |
| Start Date | Date. If you enter a date that is not Sunday it will         |
|            | pull information based on the Sunday following the           |
|            | date selected.                                               |
|            | This is the end date the report will use to gather hours,    |
|            | gross pay, etc. for the report. Start date + End date = date |
|            | range for this report.                                       |
| End Date   | • Keep in mind this report runs off Weekend Bill             |
|            | Date. If you enter a date that is not Sunday it will         |
|            | pull information based on the Sunday following the           |
|            | date selected.                                               |

| Parameter     | Description<br>Select which branches you want to include on this report |
|---------------|-------------------------------------------------------------------------|
|               | • Keep in mind that you will only see branches                          |
|               | available at your current hierarchy level so we                         |
| Branch        | recommend running this report at System,                                |
|               | Subsystem, or Entity level to ensure the report                         |
|               | pulls all applicable information.                                       |
|               | If you would like this report to group by branch, etc. use              |
| Group By      | the drop down to select the grouping option. Otherwise,                 |
|               | leave as "no grouping."                                                 |
|               | Select which options you want to have included on this                  |
|               | report:                                                                 |
|               | • EIN Records Separated or Combined: Will display                       |
|               | the employee records either separated by EINC or                        |
|               | combined regardless of EINC                                             |
|               | • Active or Inactive Employees: Select if you only                      |
|               | want to see only active employees or inactive                           |
| Show          | employees listed on the report                                          |
|               | Employees Missing Hire Date Only: Select if you                         |
|               | requirements but do not have an ACA bire date                           |
|               | listed on their record                                                  |
|               | Current Assigned or Unassigned Employees:                               |
|               | Select if you only want to see employees that are                       |
|               | currently on assignment or not on assignment                            |
|               | , , , , , , , , , , , , , , , , , , , ,                                 |
|               | Enter the minimum average number of hours each week                     |
|               | that an employee must have worked to be included in                     |
|               | this report                                                             |
| Average Hours | • Typically, this will be the same number of hours you                  |
|               | use to determine your full time employees that are                      |
|               | eligible for insurance                                                  |
|               | I his field defaults to 30 hours                                        |

# ACA Consecutive Assignment Worked

*Purpose*: This report is a great way to audit your system to ensure all employees' ACA statuses are correct or if some part time employees may have reached full time status for the date range given.

List out employees who have worked each week in the date range for the same customer and averaged over a given amount of hours each week. This is to help find employees who may have had their ACA status coded incorrectly.

| Charles 1                                                                  |                                                           |                                                                                   | <b>F</b> _ 1 <b>D</b> _ 1                                           |                                            |                                               |              |                       |               |          |
|----------------------------------------------------------------------------|-----------------------------------------------------------|-----------------------------------------------------------------------------------|---------------------------------------------------------------------|--------------------------------------------|-----------------------------------------------|--------------|-----------------------|---------------|----------|
| Start Date                                                                 | 2/1/                                                      | /2020                                                                             | End Date                                                            | 3/1/202                                    | 0                                             |              |                       |               |          |
| Branch                                                                     | Can                                                       | ada Test, CardiffU $ \smallsetminus $                                             | Group By                                                            | Branch                                     | $\sim$                                        |              |                       |               |          |
| Show                                                                       | EIN                                                       | Records Separate $ \smallsetminus $                                               | ACA Status                                                          | (none), l                                  | Full-Time, Pa                                 | $rt \sim$    |                       |               |          |
| Average Hou                                                                | rs >= 30                                                  |                                                                                   |                                                                     |                                            |                                               |              |                       |               |          |
|                                                                            |                                                           |                                                                                   |                                                                     |                                            |                                               |              |                       |               |          |
| K 4 1 c                                                                    | of 1 ▶ ▶                                                  | 🗧 🛞 🚱   🖨 🔲 🛍                                                                     | 100%                                                                | -                                          |                                               | Find   Next  |                       |               |          |
| ACA Con                                                                    | secutive                                                  | Assignment V                                                                      | Vorked                                                              |                                            |                                               |              |                       |               |          |
| High Tech Sta                                                              | affing                                                    | 9                                                                                 |                                                                     | Ent                                        | ty Level (Hierl                               | d 2) 🙀       | tempwo                | orks          |          |
| Employees who<br>2/1/2020 and 3/1<br>date is not alread<br>EIN Records Sep | worked every<br>/2020, based<br>dy a Sunday o<br>parated. | week with an average of<br>upon the Sunday after th<br>date, from the following b | 30hrs or more per w<br>e weekend date of f<br>ranches: '(All Brancl | veek betwee<br>the timecare<br>hes Selecte | en weekend da<br>d when weeke<br>d)'. Showing | nd<br>:      | ■ S 0 F               | T W A R E     |          |
| Last Name                                                                  | First Name                                                | e Employee ID                                                                     | SSN                                                                 | Total Hour                                 | s # Weeks                                     | Avg Hours    | Customer Name         | ACAS          | Status   |
| High Tech Staf                                                             | fing Inc - Ein                                            | c: 0                                                                              |                                                                     |                                            |                                               |              |                       |               |          |
| Branch: Eagan                                                              |                                                           |                                                                                   |                                                                     |                                            |                                               |              |                       |               |          |
| Buffay                                                                     | Phoebe                                                    | 4295083171                                                                        | xxx-xx-8543                                                         | 170.0                                      | ) 5                                           | 34.00        | Central Perk Packagir | ng Full-T     | ime      |
| Geller                                                                     | Monica                                                    | 4295083168                                                                        | xxx-xx-2229                                                         | 161.0                                      | ) 5                                           | 32.20        | Central Perk Packagir | ng Full-T     | ime      |
| Geller                                                                     | Ross                                                      | 4295083162                                                                        | xxx-xx-3130                                                         | 194.0                                      | ) 5                                           | 38.80        | Central Perk Packagir | ng Full-T     | ime      |
| Green                                                                      | Rachel                                                    | 4295038910                                                                        | xxx-xx-2143                                                         | 180.0                                      | ) 5                                           | 36.00        | Central Perk Packagir | ng Full-T     | ime      |
| Tribbiani                                                                  | Joseph                                                    | 4295083170                                                                        | xxx-xx-6587                                                         | 210.0                                      | ) 5                                           | 42.00        | Central Perk Packagir | ng Full-T     | ime      |
|                                                                            |                                                           | Branch: Eagan Total:                                                              | Emp Count 5                                                         | 915.0                                      | )                                             | 183.00       |                       |               |          |
| Branch: St.Pau                                                             | I                                                         |                                                                                   |                                                                     |                                            |                                               |              |                       |               |          |
| Bing                                                                       | Chandler                                                  | 4295083169                                                                        | xxx-xx-7770                                                         | 201.0                                      | ) 5                                           | 40.20        | Central Perk Packagir | ng Full-T     | ime      |
| John                                                                       | Marie                                                     | 4295082405                                                                        | xxx-xx-2479                                                         | 160.0                                      | ) 5                                           | 32.00        | Sharla's Sandals      |               |          |
|                                                                            |                                                           | Branch: St.Paul Total:                                                            | Emp Count 2                                                         | 361.0                                      | )                                             | 72.20        |                       |               |          |
|                                                                            | High T                                                    | ech Staffing Inc Total:                                                           | Emp Count 7                                                         | 1,276.0                                    | )                                             |              |                       |               |          |
| Daramata                                                                   |                                                           |                                                                                   |                                                                     |                                            |                                               |              |                       |               |          |
| Falanete                                                                   | 5                                                         |                                                                                   |                                                                     |                                            |                                               |              |                       |               |          |
| Start Date                                                                 |                                                           | 2/1/2020                                                                          |                                                                     | End Dat                                    | e 3/1/2                                       | 020          |                       |               |          |
| Branch                                                                     |                                                           | Canada Test, Car                                                                  | diffU 🗸                                                             | Group B                                    | y Brand                                       | :h           | $\sim$                |               |          |
| Show                                                                       |                                                           | EIN Records Sepa                                                                  | arate 🗸                                                             | ACA Sta                                    | tus (none                                     | e), Full-Tim | ne, Part ∨            |               |          |
| Average H                                                                  | ours >=                                                   | 20                                                                                |                                                                     |                                            |                                               |              |                       |               |          |
| lineitagen                                                                 | ouro .                                                    | 30                                                                                |                                                                     |                                            |                                               |              |                       |               |          |
|                                                                            |                                                           |                                                                                   |                                                                     |                                            |                                               |              |                       |               |          |
| Parameter                                                                  |                                                           |                                                                                   |                                                                     | D                                          | escriptio                                     | า            |                       |               |          |
|                                                                            |                                                           |                                                                                   |                                                                     | Tł                                         | nis is the s                                  | tarting da   | te the report wi      | ll use to rep | ort on   |
|                                                                            |                                                           |                                                                                   |                                                                     | hc                                         | ours work                                     | ed and ass   | ignments incluc       | led           |          |
|                                                                            |                                                           |                                                                                   |                                                                     |                                            | • Keep                                        | in mind th   | is report runs of     | f Weekend     | Bill     |
| Start Date                                                                 |                                                           |                                                                                   |                                                                     |                                            | Date.                                         | lf you ent   | er a date that is     | not Sunday    | it will  |
|                                                                            |                                                           |                                                                                   |                                                                     |                                            | pull in                                       | formatior    | based on the Si       | unday follov  | ving the |
|                                                                            |                                                           |                                                                                   |                                                                     |                                            | dates                                         | elected      |                       |               |          |

This is the end date the report will use to report on hours worked and assignments included. Start date + End date = date range for this report.

| Parameter | Description mind this report runs off Weekend Bill                                                                                                    |
|-----------|----------------------------------------------------------------------------------------------------|
|           | Date. If you enter a date that is not Sunday it will pull information based on the Sunday following the date selected.                                                                                                    |
| Branch    | <ul> <li>Select which branches you want to include on this report</li> <li>Keep in mind that you will only see branches<br/>available at your current hierarchy level so we<br/>recommend running this report at System,<br/>Subsystem, or Entity level to ensure the report<br/>pulls all applicable information.</li> </ul>                                                                                                    |
| Group By  | <ul> <li>This option allows you to pick how the report groups information. (The example shown above is grouping by Branch)</li> <li>Branch: Will divide employee assignment and hour information by branch</li> <li>ACA Status: Will divide employee assignment hour information by which ACA status they have set on their employee record (ex. Full-Time, Part-Time, etc.)</li> </ul>                                                                                                    |
| Show      | <ul> <li>Select which options you want to have included on this report:</li> <li>EIN Records Separated or Combined: Will display the employee records either separated by EINC or combined regardless of EINC</li> <li>Active or Inactive Employees: Select if you only want to see only active employees or inactive employees listed on the report</li> <li>Employees Missing Hire Date Only: Select if you only want to see employees that meet the hour requirements but do not have an ACA hire date listed on their record</li> <li>Current Assigned or Unassigned Employees: Select if you only want to see employees that are currently on assignment or not on assignments</li> </ul> |
|           | Select which employees you want to display on this<br>report based on ACA Status coded on their employee<br>record.                                                                                                    |

| Parameter     | Description, if you did not want to see employees that    |
|---------------|-----------------------------------------------------------|
| AcAstatus     | are set to Variable, you could uncheck that option in the |
|               | drop down.                                                |
|               | For more information on setting ACA Statuses, check out   |
|               | Setting ACA Hire Dates for Employees.                     |
|               | Enter the minimum average number of hours each week       |
|               | that an employee must have worked to be included in       |
|               | this report                                               |
| Average Hours | • Typically, this will be the same number of hours you    |
|               | use to determine your full time employees that are        |
|               | eligible for insurance                                    |
|               | • This field defaults to 30 hours                         |
|               |                                                           |

# **ACA Employee Adjustments**

*Purpose*: This report allows you to see how much of the ACA insurance adjustments are being passed onto the employee and how much it is costing you as a company. This report is designed to give you both a high level and a detailed view of your cost. Check out Managing ACA Adjustments for Employees for more information.

This report lists out all ACA insurance adjustments processed on employees' checks for a given date range. Displays both employee paid portion and the relevant employer paid portion.

| Start Date 4/<br>Branch Ca<br>Group By En<br>Adjustment Type 20<br>Expand All Detail? No                                                | 1/2020<br>inada Test, Cardiff<br>nployer v<br>15(e): Employee P<br>o v                         | End Date<br>Date Filt<br>Employe<br>On V Check ID                                                                                                    | e 5/*<br>er Ch<br>e Filter                                                     | 1/2020<br>Neck Date v                                               |                                                                            |                                                                                                    |                                                                                | View Rep                                                                   |
|----------------------------------------------------------------------------------------------------|------------------------------------------------------------------------------------------------|----------------------------------------------------------------------------------------------------|--------------------------------------------------------------------------------|---------------------------------------------------------------------|----------------------------------------------------------------------------|----------------------------------------------------------------------------------------------------|--------------------------------------------------------------------------------|----------------------------------------------------------------------------|
| l≪ 1 of 1 ► ►                                                                                                    | + 🛞 😳   🖨                                                                                      | 🔲 🔍 🔍 · 📔 100%                                                                                                    | •                                                                              | Find                                                                | Next                                                                       |                                                                                                    |                                                                                |                                                                            |
| ACA Employee A<br>High Tech Staffing                                                                                                    | Adjustments                                                                                    | employee checks with                                                                                                    | a CheckDate                                                                    | e between 4/1/2020 a                                                | and 5/1/2020. fro                                                          | Entity Level (Hierld 2)                                                                                                    | stempwor                                                                       | <b>ks</b>                                                                  |
|                                                                                                    |                                                                                                | strupted at an entrance that                                                                                                    |                                                                                |                                                                     |                                                                            | in the following selected branches.                                                                                                    | -                                                                              |                                                                            |
| Employee                                                                                                    | Employee ID                                                                                    | SSN                                                                                                    | Check ID                                                                       | Check Number                                                        | Check Date                                                                 | Adjustment                                                                                                    | Employee<br>Contribution                                                       | Employer<br>Contribution                                                   |
| Employee                                                                                                    | Employee ID<br>c EINC: 0                                                                       | SSN                                                                                                    | Check ID                                                                       | Check Number                                                        | Check Date                                                                 | Adjustment                                                                                                    | Employee<br>Contribution                                                       | Employer<br>Contribution                                                   |
| Employee<br>High Tech Staffing In<br>Aaron, Jocelyn                                                                                     | Employee ID<br>c EINC: 0<br>4295037441                                                         | SSN (xxx-xx-4343)                                                                                                    | Check ID<br>4295041600                                                         | Check Number                                                        | Check Date<br>4/6/2020                                                     | Adjustment ACA EE: Health Insurance                                                                                                    | Employee<br>Contribution<br>\$50.51                                            | Employer<br>Contribution<br>\$0.00                                         |
| Employee     High Tech Staffing In     Aaron, Jocelyn                                                                                   | Employee ID<br>c EINC: 0<br>4295037441<br>4295037441                                           | SSN 200X-X0X-4343 200X-X0X-4343 200X-X0X-X0X-4343 200X-X0X-X0X-4343 200X-X0X-X0X-X0X-X0X-X0X-X0X-X0X-X0X-X0X                                                                                                    | Check ID<br>4295041600<br>4295041657                                           | Check Number<br>1038678<br>1038752                                  | Check Date<br>4/6/2020<br>4/10/2020                                        | Adjustment ACA EE: Health Insurance ACA EE: Health Insurance                                                                                                    | Employee<br>Contribution<br>\$50.51<br>\$50.51                                 | Employer<br>Contribution<br>\$0.00<br>\$0.00                               |
| High Tech Staffing In     Aaron, Jocelyn     Aaron, Jocelyn                                                                             | Employee ID<br>c EINC: 0<br>4295037441<br>4295037441<br>4295037441                             | SSN 200X-30X-4343 200X-30X-4343 200X-30X-4343 200X-30X-4343 200X-30X-4343 200X-30X-30X-30X-30X-30X-30X-30X-30X-30X-                                                                                                    | Check ID<br>4295041600<br>4295041657<br>4295041781                             | Check Number<br>1038678<br>1038752<br>1038981                       | Check Date<br>4/6/2020<br>4/10/2020<br>4/16/2020                           | Adjustment ACA EE: Health Insurance ACA EE: Health Insurance ACA EE: Health Insurance ACA EE: Health Insurance                                                                     | Employee<br>Contribution<br>\$50.51<br>\$50.51<br>\$50.51                      | Employer<br>Contribution<br>\$0.00<br>\$0.00<br>\$0.00                     |
| High Tech Staffing In     Aaron, Jocelyn     Aaron, Jocelyn     Aaron, Jocelyn     Aaron, Jocelyn                                       | Employee ID<br>c EINC: 0<br>4295037441<br>4295037441<br>4295037441<br>4295037441               | SSN xxx-4343<br>xxx-xx-4343<br>xxx-xx-4343<br>xxx-xx-4343<br>xxx-xx-4343                                                                                                    | Check ID<br>4295041600<br>4295041657<br>4295041781<br>4295041859               | Check Number<br>1038678<br>1038752<br>1038981<br>1039025            | Check Date<br>4/6/2020<br>4/10/2020<br>4/16/2020<br>4/18/2020              | Adjustment<br>ACA EE: Health Insurance<br>ACA EE: Health Insurance<br>ACA EE: Health Insurance<br>ACA EE: Health Insurance<br>ACA EE: Health Insurance                             | Employee<br>Contribution<br>\$50.51<br>\$50.51<br>\$50.51<br>\$2.38            | Employer<br>Contribution<br>\$0.00<br>\$0.00<br>\$0.00<br>\$0.00           |
| High Tech Staffing In     Aaron, Jocelyn     Aaron, Jocelyn     Aaron, Jocelyn     Aaron, Jocelyn     Aaron, Jocelyn     Aaron, Jocelyn | Employee ID<br>c EINC: 0<br>4295037441<br>4295037441<br>4295037441<br>4295037441<br>4295037441 | SSN 2000-500-4343 2000-500-4343 2000-500-500-4343 2000-500-500-4343 2000-500-4343 2000-500-4343 2000-500-4343 2000-500-4343 2000-500-4343 2000-500-4343 2000-500-4343 2000-500-4343 2000-500-4343 2000-500-4343 2000-500-500-500-500-500-500-500-500-500 | Check ID<br>4295041600<br>4295041657<br>4295041781<br>4295041859<br>4295041922 | Check Number<br>1038678<br>1038752<br>1038981<br>1039025<br>1039660 | Check Date<br>4/6/2020<br>4/10/2020<br>4/16/2020<br>4/18/2020<br>4/24/2020 | Adjustment<br>ACA EE: Health Insurance<br>ACA EE: Health Insurance<br>ACA EE: Health Insurance<br>ACA EE: Health Insurance<br>ACA EE: Health Insurance<br>ACA EE: Health Insurance | Employee<br>Contribution<br>\$50.51<br>\$50.51<br>\$50.51<br>\$2.38<br>\$50.51 | Employer<br>Contribution<br>\$0.00<br>\$0.00<br>\$0.00<br>\$0.00<br>\$0.00 |

| Start Date         | 4/1/2020                                 | End Date        | 5/1/2020     |  |
|--------------------|------------------------------------------|-----------------|--------------|--|
| Branch             | Canada Test, CardiffU 🗸                  | Date Filter     | Check Date ~ |  |
| Group By           | Employer ~                               | Employee Filter |              |  |
| Adjustment Type    | 2015(e): Employee Pri $ \smallsetminus $ | Check ID        |              |  |
| Expand All Detail? | No v                                     |                 |              |  |

| Parameter   | Description                                                                                                    |
|-------------|----------------------------------------------------------------------------------------------------|
| Start Date  | <ul> <li>This is the starting date the report will use to report on check and adjustment information.</li> <li>Keep in mind this report can be run by Check Date (date of the check processed) or Weekend Bill (Sunday of the current processing week) depending on the Date Filter selected</li> </ul>                                                                                                    |
| End Date    | <ul> <li>This is the ending date the report will use to report on check and adjustment information. Start Date + End Date = Date Range</li> <li>Keep in mind this report can be run by Check Date (date of the check processed) or Weekend Bill (Sunday of the current processing week) depending on the Date Filter selected</li> </ul>                                                                                                    |
| Branch      | <ul> <li>Select which branches you want to include on this report</li> <li>Keep in mind that you will only see branches<br/>available at your current hierarchy level so we<br/>recommend running this report at System,<br/>Subsystem, or Entity level to ensure the report<br/>pulls all applicable information.</li> </ul>                                                                                                    |
| Date Filter | <ul> <li>Select whether you want to include adjustment</li> <li>information based on check date or weekend bill date for</li> <li>the selected start and end date of this report.</li> <li>If check date is selected, all checks with a date</li> <li>within the date range will be included</li> <li>If weekend bill is selected, all check information</li> <li>within the processing weeks of the date range</li> <li>selected will be included.</li> </ul> For more information about payroll and date options, check out Pay/Bill Overview. |
|             | Select how you want the information on this report to be                                                                                                    |

| Parameter       | Description subtotaled by:                                 |
|-----------------|------------------------------------------------------------|
|                 | No Grouping: will display all line items without           |
|                 | grouping or subtotaling                                    |
|                 | Adjustment: will group check and adjustment                |
|                 | information by adjustment used. Great for when             |
|                 | you are comparing different plans, etc.                    |
|                 | • Employer: will group check and adj. information          |
|                 | based on EINC or employer information. Great for           |
|                 | when you want to compare plan costs by employer.           |
| Group By        | Branch: will group check and adju. information             |
|                 | based on branch. Great for when you want to see            |
|                 | breakdown or subtotals by branch                           |
|                 | • Check Date: will group by the date of the check in       |
|                 | order to see subtotals by date                             |
|                 | Check Number: will group by the number on the              |
|                 | check. Use this option when you are filtering by           |
|                 | employee to see changes by check                           |
|                 | • Employee: will group check and adj. information          |
|                 | based on employee. This is great if you need to            |
|                 | compare costs by employee                                  |
|                 | This optional parameter allows you to narrow down the      |
|                 | report to just one employee.                               |
| Employee Filter | Type last name, first name in this field to narrow down    |
|                 | the report. Otherwise, leave blank to display all relevant |
|                 | employees.                                                 |
|                 | By default, all benefit related adjustments will be        |
|                 | included in this report, but if you only want to see       |
| Adjustment Type | specific adjustments on your report, use the drop down     |
|                 | next to Adjustment Type to select or deselect different    |
|                 | adjustments.                                               |
|                 | Use this filter if you want to see just the information    |
|                 | related to a specific check. You will need to enter the    |
| Check ID        | Check ID number that you can find under check details      |
|                 | or on the report.                                          |
|                 | Check out Enterprise - Employee Pay History for more       |
|                 | information.                                               |
|                 | This report is made to give you both an overview and a     |
|                 | detailed look at ACA related adjustments in the system.    |
|                 | • If you are using the group by options, the report will   |

| Parameter          | <b>Description</b> ubtotals for each grouping. If you use the +, |
|--------------------|------------------------------------------------------------------|
| Expand All Detail? | the report will expand the details of that grouping              |
|                    | to see each check and adjustment amount.                         |
|                    | • If you change the Expand All Detail? to yes, then by           |
|                    | default the details will be fully expanded.                      |
|                    | See the pictures below for examples                              |

#### Expand All Detail? set to No:

#### ACA Employee Adjustments

| ACA Employee<br>High Tech Staffing                       | 🕫 tempworks           |              |                    |                     |                   |                                     |                          |                          |
|----------------------------------------------------------|-----------------------|--------------|--------------------|---------------------|-------------------|-------------------------------------|--------------------------|--------------------------|
| A list of the following adju<br>(All Branches Selected). | stments withheld from | employee che | cks with a CheckDa | te between 4/1/2020 | and 5/1/2020, fro | om the following selected branches: | 8                        |                          |
| Employee                                                 | Employee ID           | SSN          | Check ID           | Check Number        | Check Date        | Adjustment                          | Employee<br>Contribution | Employer<br>Contribution |
| 🛨 Eagan                                                  |                       |              |                    |                     |                   | 4 adjustments                       | \$576.69                 | \$139.60                 |
| Hennepin East                                            |                       |              |                    |                     |                   | 1 adjustment                        | \$0.00                   | \$52.00                  |
| Minneapolis                                              |                       |              |                    |                     |                   | 21 adjustments                      | \$612.94                 | \$403.30                 |
| New Brighton                                             |                       |              |                    |                     |                   | 2 adjustments                       | \$97.31                  | \$50.51                  |
| St.Paul                                                  |                       |              |                    |                     |                   | 18 adjustments                      | \$560.34                 | \$244.71                 |
| Report Totals                                            |                       |              |                    |                     |                   | 46 adjustments                      | \$1,847.28               | \$890.12                 |

Use the + next to each branch name to see more details

### Expand All Detail? set to Yes:

#### ACA Employee Adjustments

High Tech Staffing A list of the following adjustments withheld from employee checks with a CheckDate between 4/1/2020 and 5/1/2020, from the following selected branches (All Branches Selected)'.

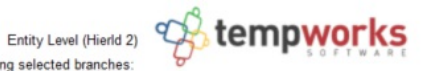

| Employee        | Employee ID | SSN         | Check ID   | Check Number | Check Date | Adjustment                   | Employee<br>Contribution | Employer<br>Contribution |
|-----------------|-------------|-------------|------------|--------------|------------|------------------------------|--------------------------|--------------------------|
| + Eagan         |             |             |            |              |            | Lefter and a second second   |                          |                          |
| Blue, Usidore T | 4295080777  | xxx-xx-9874 | 4295041559 | 103840       | 4/5/2020   | ACA Emplo: ss                | \$192.23                 | \$0.00                   |
| Blue, Usidore T | 4295080777  | xxx-xx-9874 | 4295041798 | 1038927      | 4/16/2020  | ACA Emplo: ss                | \$384.46                 | \$0.00                   |
| Blue, Usidore T | 4295080777  | xxx-xx-9874 | 4295041798 | 1038927      | 4/16/2020  | ACA ER: ACA Employer Portion | \$0.00                   | \$69.80                  |
| Blue, Usidore T | 4295080777  | xxx-xx-9874 | 4295041559 | 103840       | 4/5/2020   | ACA ER: ACA Employer Portion | \$0.00                   | \$69.80                  |
|                 |             |             |            |              |            | 4 adjustments                | \$576.69                 | \$139.60                 |
| + Hennepin East |             |             |            |              |            |                              |                          |                          |
| Acosta, Davis   | 4295014807  | xxx-xx-4598 | 4295041713 | 1038792      | 4/10/2020  | ACAER8: aca employee cost    | \$0.00                   | \$52.00                  |
|                 |             |             |            |              |            | 1 adjustment                 | \$0.00                   | \$52.00                  |

All details are already expanded and subtotals are listed at the bottom of each group.

#### Back to Top

# **ACA Employee Cycles**

Purpose: If you are utilizing the Look Back method for ACA measurements, then you use this report to review important ACA related information including their ACA cycles and hours worked. This is a great way to identify which employees are in their Administration period and may need to be reviewed to see if they qualify for insurance. It's a quick way to find those employees that have reached a break in service and may be able to be removed from insurance.

Displays all of the employees' ACA cycle data that the system has calculated, which is their Measurement, Admin, and Stability period start and end dates as well as the number of hours worked in the measurement period.

| Start Date                                                                                                    |                                                                                                    |                                                  |                                                                  |                                                                                                   | NULL           | End Date                              |                                                                                                    |                               |                         | <b>NULL</b>                                                            |                                               |
|----------------------------------------------------------------------------------------------------|----------------------------------------------------------------------------------------------------|--------------------------------------------------|------------------------------------------------------------------|---------------------------------------------------------------------------------------------------|----------------|---------------------------------------|----------------------------------------------------------------------------------------------------|-------------------------------|-------------------------|------------------------------------------------------------------------|-----------------------------------------------|
| Branch                                                                                                    |                                                                                                    | Can                                              | ada Test, Ca                                                     | rdiffU ~                                                                                          |                | Date Filter                           | Measure                                                                                                 | ement Per                     | iod Start               | Date ~                                                                 |                                               |
| Cycle ACA Status                                                                                                    |                                                                                                    | (nor                                             | ne), Full-Tim                                                    | e, Part ~                                                                                         |                | Current ACA Status                    | (none),                                                                                                 | Full-Time,                    | Part ~                  |                                                                        |                                               |
| Insurance Offering                                                                                                    | g Response Stat                                                                                                    | tus (nor                                         | ne), Cancelle                                                    | ed - C( ~                                                                                         |                | Employee Filter                       |                                                                                                    |                               |                         |                                                                        |                                               |
| Customer Filter                                                                                                    |                                                                                                    |                                                  |                                                                  |                                                                                                   |                | Average Hours Min                     | 0                                                                                                    |                               |                         |                                                                        |                                               |
| Average Hours Ma                                                                                                    | ax                                                                                                    | 100                                              | 10000                                                            |                                                                                                   | Show           |                                       | All Emp                                                                                                 | All Employees V               |                         |                                                                        |                                               |
| ▲ 8 of 50                                                                                                    | 05 <b>&gt; &gt;</b>   + @                                                                                                    |                                                  |                                                                  | 100%                                                                                              | -              | Find   Next                           |                                                                                                    |                               |                         |                                                                        |                                               |
|                                                                                                    |                                                                                                    |                                                  |                                                                  |                                                                                                   |                |                                       |                                                                                                    |                               |                         |                                                                        |                                               |
| High Tech Staffing<br>A list of employees, fro                                                                                                    | g<br>om the following s                                                                                                    | elected bra                                      | anches: '(All E                                                  | Branches Selec                                                                                    | cted)'. Showin | g: All Employees                      |                                                                                                    | Entit                         | ty Level (H             | ierld 2)                                                               | g, t                                          |
| High Tech Staffing<br>A list of employees, fro                                                                                                    | g<br>om the following s                                                                                                    | elected bra                                      | anches: '(All E                                                  | Branches Selec                                                                                    | cted)'. Showin | g: All Employees                      | surement P                                                                                              | Entil<br>Veriod               | ty Level (H             | ierld 2) Admin                                                         | Period                                        |
| High Tech Staffing<br>A list of employees, fro                                                                                                    | g<br>om the following s<br>Employee ID                                                                                                    | elected bra                                      | anches: '(All E<br>Cycle Status                                  | Granches Selec                                                                                    | ted)'. Showin  | g: All Employees<br>Mean<br>Hrs Weeks | surement P<br>Avg Hrs<br>Per                                                                            | Enti<br>leriod<br>Start Date  | ty Level (H             | Admir                                                                  | Period<br>End Date                            |
| High Tech Staffing<br>A list of employees, fro<br>Employee<br>Amendt, Kate                                                                                                    | g<br>om the following s<br>Employee ID<br>4295081730                                                                                                    | elected bra                                      | anches: '(All E<br>Cycle Status<br>Full-Time                     | Branches Select<br>Curent Status<br>Full-Time                                                     | cted)'. Showin | g: All Employees<br>Mean<br>Hrs Weeks | Avg Hrs<br>Per<br>0.00                                                                                  | Enti<br>Veriod<br>Start Date  | ty Level (H<br>End Date | Admir<br>Admir<br>Start Date<br>4/22/2019                              | Period<br>End Date<br>7/20/2019               |
| High Tech Staffing<br>A list of employees, fro<br>Employee<br>Amendt, Kate<br>Amendt, Kate                                                                                                    | g<br>om the following s<br>Employee ID<br>4295081730<br>4295081730                                                                                                    | elected bra                                      | anches: '(All E<br>Cycle Status<br>Full-Time<br>Full-Time        | Branches Select<br>Curent Status<br>Full-Time<br>Full-Time                                        | cted)'. Showin | g: All Employees<br>Mean<br>Hrs Weeks | Avg Hrs<br>Per<br>0.00<br>0.00                                                                          | Entil<br>Veriod<br>Start Date | ty Level (H             | Admir<br>Admir<br>Start Date<br>4/22/2019<br>8/15/2019                 | End Date<br>7/20/2019                         |
| High Tech Staffing<br>A list of employees, fro<br>Employee<br>Amendt, Kate<br>Amendt, Kate<br>Amendt, Kate<br>America, John                                                                                              | g<br>om the following s<br>Employee ID<br>4295081730<br>4295081730<br>4295079870                                                                                                    | elected bra                                      | Cycle Status<br>Full-Time<br>Full-Time                           | Granches Select<br>Curent Status<br>Full-Time<br>Full-Time                                        | cted)'. Showin | g: All Employees<br>Mean<br>Hrs Weeks | Avg Hrs<br>Per<br>0.00<br>0.00                                                                          | Entii<br>Veriod<br>Start Date | End Date                | Admir<br>Admir<br>Start Date<br>4/22/2019<br>8/15/2019                 | End Date<br>7/20/2019<br>11/12/2019           |
| High Tech Staffing<br>A list of employees, fro<br>Employee<br>Amendt, Kate<br>Amendt, Kate<br>America, John<br>America, John                                                                                             | g<br>om the following s<br>Employee ID<br>4295081730<br>4295081730<br>4295079870<br>4295083424                                                                                              | elected bra                                      | Cycle Status<br>Full-Time<br>Full-Time                           | Granches Select<br>Curent Status<br>Full-Time<br>Full-Time                                        | cted)'. Showin | g: All Employees<br>Meas<br>Hrs Weeks | Avg Hrs<br>Per<br>0.00<br>0.00                                                                          | Entil<br>Period<br>Start Date | End Date                | Admir<br>Admir<br>Start Date<br>4/22/2019<br>8/15/2019                 | Period<br>End Date<br>7/20/2019<br>11/12/2019 |
| High Tech Staffing<br>A list of employees, fro<br>Employee<br>Amendt, Kate<br>Amendt, Kate<br>America, John<br>America, John<br>amia, mam                                                                                | g<br>om the following s<br>Employee ID<br>4295081730<br>4295081730<br>4295079870<br>4295083424<br>4295083583                                                                                | elected bra                                      | Cycle Status<br>Full-Time<br>Full-Time                           | Granches Select<br>Curent Status<br>Full-Time<br>Full-Time                                        | cted)'. Showin | g: All Employees<br>Meas<br>Hrs Weeks | Avg Hrs<br>Per<br>0.00<br>0.00                                                                          | Entii<br>Veriod               | ty Level (H             | Admir<br>Admir<br>4/22/2019<br>8/15/2019                               | End Date<br>7/20/2019<br>11/12/2019           |
| High Tech Staffing<br>A list of employees, fro<br>employee<br>Amendt, Kate<br>Amendt, Kate<br>America, John<br>America, John<br>amia, mam<br>Amons, Tori                                                                 | g<br>om the following s<br>Employee ID<br>4295081730<br>4295081730<br>4295079870<br>4295083424<br>4295083583<br>4295014363                                                                  | elected bra                                      | Cycle Status<br>Full-Time<br>Full-Time<br>Full-Time              | Granches Select<br>Curent Status<br>Full-Time<br>Full-Time<br>Full-Time                           | cted)'. Showin | g: All Employees<br>Meas<br>Hrs Weeks | Surement P<br>Avg Hrs<br>Per<br>0.00<br>0.00<br>0.00                                                    | Entii<br>Ieriod<br>Start Date | ty Level (H             | Admir<br>Admir<br>Start Date<br>4/22/2019<br>8/15/2019<br>8/14/2016    | End Date<br>7/20/2019<br>11/12/2019           |
| High Tech Staffing<br>A list of employees, fro<br>employee<br>Amendt, Kate<br>Amendt, Kate<br>America, John<br>America, John<br>amia, mam<br>Amons, Tori<br>Amoss, Royal                                                 | g<br>om the following s<br>Employee ID<br>4295081730<br>4295081730<br>4295079870<br>4295083424<br>4295083583<br>4295014363<br>17309                                                         | elected bra                                      | Cycle Status<br>Full-Time<br>Full-Time<br>Full-Time              | Granches Select<br>Curent Status<br>Full-Time<br>Full-Time<br>Full-Time                           | Accepted       | g: All Employees<br>Meas<br>Hrs Weeks | Surement P<br>Avg Hrs<br>Per<br>0.00<br>0.00<br>0.00                                                    | Entii<br>Ieriod<br>Start Date | End Date                | Admir<br>Start Date<br>4/22/2019<br>8/15/2019<br>8/14/2016             | End Date<br>7/20/2019<br>11/12/2019           |
| High Tech Staffing<br>A list of employees, fro<br>Amendt, Kate<br>Amendt, Kate<br>America, John<br>America, John<br>amia, mam<br>Amons, Tori<br>Amoss, Royal<br>Anaya, Ailen                                             | g<br>om the following s<br>Employee ID<br>4295081730<br>4295081730<br>4295083424<br>4295083424<br>4295083583<br>4295014363<br>17309<br>4295081282                                           | Hire Date                                        | Cycle Status<br>Full-Time<br>Full-Time<br>Full-Time              | Granches Select<br>Curent Status<br>Full-Time<br>Full-Time<br>Full-Time<br>Full-Time              | Accepted       | g: All Employees<br>Meas<br>Hrs Weeks | Surement P<br>Avg Hrs<br>Per<br>0.00<br>0.00<br>0.00<br>0.00<br>0.00                                    | Entii<br>Ieriod<br>Start Date | ty Level (H             | Admir<br>Start Date<br>4/22/2019<br>8/15/2019<br>8/14/2016             | End Date<br>7/20/2019<br>11/12/2019           |
| High Tech Staffing<br>A list of employees, fro<br>Amendt, Kate<br>Amendt, Kate<br>America, John<br>America, John<br>amia, mam<br>Amons, Tori<br>Amoss, Royal<br>Anaya, Ailen<br>Anaya, Ailen                             | g<br>om the following s<br>Employee ID<br>4295081730<br>4295081730<br>4295083424<br>4295083424<br>4295083583<br>4295014363<br>17309<br>4295081282<br>4295081282                             | elected bra<br>Hire Date<br>3/1/2019<br>3/1/2019 | Cycle Status<br>Full-Time<br>Full-Time<br>Full-Time<br>Full-Time | Granches Select<br>Curent Status<br>Full-Time<br>Full-Time<br>Full-Time<br>Full-Time<br>Full-Time | Accepted       | g: All Employees<br>Meas<br>Hrs Weeks | Avg Hrs         Per           0.00         0.00           0.00         0.00           0.00         0.00 | Entii<br>leriod<br>Start Date | ty Level (H             | Admir<br>Start Date<br>4/22/2019<br>8/15/2019<br>8/14/2016<br>3/1/2019 | End Date<br>7/20/2019<br>11/12/2019           |
| High Tech Staffing<br>A list of employees, fro<br>Employee<br>Amendt, Kate<br>Amendt, Kate<br>America, John<br>America, John<br>amia, mam<br>Amons, Tori<br>Amoss, Royal<br>Anaya, Ailen<br>Anaya, Ailen<br>Anaya, Ailen | g<br>om the following s<br>Employee ID<br>4295081730<br>4295081730<br>4295083424<br>4295083424<br>4295083583<br>4295014363<br>17309<br>4295081282<br>4295081282<br>4295081282<br>4295083537 | elected bra<br>Hire Date<br>3/1/2019<br>3/1/2019 | Cycle Status<br>Full-Time<br>Full-Time<br>Full-Time<br>Full-Time | Granches Select<br>Curent Status<br>Full-Time<br>Full-Time<br>Full-Time<br>Full-Time<br>Full-Time | Accepted       | g: All Employees<br>Meas<br>Hrs Weeks | Avg Hrs<br>Per<br>0.00<br>0.00<br>0.00<br>0.00<br>0.00<br>0.00                                          | Entii<br>Ieriod<br>Start Date | ty Level (H             | Admir<br>Start Date<br>4/22/2019<br>8/15/2019<br>8/14/2016<br>3/1/2019 | End Date<br>7/20/2019<br>11/12/2019           |

| Start Date                         |                           | V NULL | End Date           |                               | IULL |
|------------------------------------|---------------------------|--------|--------------------|-------------------------------|------|
| Branch                             | Canada Test, CardiffU 🗵   |        | Date Filter        | Measurement Period Start Date | e v  |
| Cycle ACA Status                   | (none), Full-Time, Part ~ |        | Current ACA Status | (none), Full-Time, Part ~     |      |
| Insurance Offering Response Status | (none), Cancelled - C( ~  |        | Employee Filter    |                               |      |
| Customer Filter                    |                           |        | Average Hours Min  | 0                             |      |
| Average Hours Max                  | 10000                     |        | Show               | All Employees ~               |      |
| Group By                           | (no grouping)             | ~      |                    |                               |      |

| Parameter  | Description                                                |
|------------|------------------------------------------------------------|
|            | This is the starting date the report will use to determine |
|            | which cycle information is displayed.                      |
|            | • By default, this option is set to Null which means all   |
| Start Date | ACA cycle data from all years will be included             |
|            | • If you are going to set a start date, uncheck the null   |
|            | option and keep in mind the date range is affected         |
|            | by the date filter parameter                               |
|            | This is the end date the report will use to determine      |
| End Date   | which cycle information is displayed.                      |
|            | • By default, this option is set to Null which means all   |
|            | ACA cycle data from all years will be included             |
|            | • If you are going to set a end date, uncheck the null     |
|            | option and keep in mind the date range is affected         |

| Parameter          | Description date filter parameter                                                                                                    |  |  |
|--------------------|----------------------------------------------------------------------------------------------------|--|--|
| Branch             | <ul> <li>Select which branches you want to include on this report</li> <li>Keep in mind that you will only see branches<br/>available at your current hierarchy level so we<br/>recommend running this report at System,<br/>Subsystem, or Entity level to ensure the report<br/>pulls all applicable information.</li> </ul>                                                                                                    |  |  |
| Date Filter        | If you are entering a start or end date for this report,<br>select how the start and/or end date will effect the data<br>in this report.<br>• For definitions of Measurement, Admin, Stability,<br>and Break in Service statuses, see the breakdown<br>of this report below.<br>• Hire date refers to the ACA hire date saved on the<br>employee's record. Check out Setting ACA Hire<br>Dates for Employees for more information.<br>• Start date means the start and end date range will<br>include all employees whose<br>Measurement/Admin/Stability period, etc. date<br>starts within the date range vs. ends within the date<br>range.<br>Date Filter<br>Current ACA Status<br>Employee Filter<br>Average Hours Min<br>Show<br>Measure End Date<br>Stability Period Start Date<br>Stability Period Start Date<br>Stability Period Start Date<br>Break in Service Start Date<br>Break in Service End Date<br>Hire Date |  |  |
| Cycle ACA Status   | This option refers to the ACA status for the employee<br>during the ACA Cycle listed.<br>Because some ACA statuses may change after an initial<br>measurement period, etc. you can choose to exclude<br>certain ACA statuses from the report to focus on ACA<br>cycles based on ACA status.                                                                                                    |  |  |
| Current ACA Status | This option refers to the current ACA status for the<br>employee at the time you run the report. Because some<br>ACA statuses may change over time, you can limit the<br>report based on an employee's current status.                                                                                                    |  |  |
|                    | If you are tracking the insurance offer status on the                                                                                                    |  |  |

| Parameter                          | Description ecord. Then you can limit this report by                                                                                                    |
|------------------------------------|----------------------------------------------------------------------------------------------------|
| Insurance Offering Response Status | whether they accepted insurance or not using this drop<br>down filter. Uncheck the options you do not wish to<br>display.                                                                                                    |
| Employee Filter                    | If you are looking to review one employee's ACA cycle<br>history, you can use this optional filter to limit by<br>employee's name. Remember to type last name, first<br>name                                                                                                    |
| Customer Filter                    | If you are looking to pull ACA cycle information based on<br>the customer the employee was working for, you can<br>limit by customer name.                                                                                                    |
| Average Hours Min                  | <ul> <li>This parameter allows you to limit the report based on average hours the employee worked.</li> <li>Setting a minimum here would change the report to only display employees who worked on average at least X number of hours.</li> <li>By default this is set to 0 to include all employees</li> </ul>                                                                                                    |
| Average Hours Max                  | <ul> <li>This parameter allows you to limit the report based on average hours the employee worked.</li> <li>Setting a max here would change the report to only display employees who worked on average less than or equal to the max hours entered.</li> </ul>                                                                                                    |
|                                    | <ul> <li>The show filter options allow you to limit the employees shown on the report based on different criteria.</li> <li>By default Show is set to All Employees so that all employees are displayed on the report.</li> <li>Employees Missing Cycles Only: will only show employees that should have ACA cycles but are missing data.</li> <li>Active vs. Inactive Employees Only: Active employees include any employee in an active status. Inactive employees are typically those that no longer work with you and their records have been archived or deactivated in your system.</li> </ul> |
| Show                               | • Employees Missing an ACA Hire Date Only: This is<br>a great option when you are trying to audit your<br>system for anyone who might be missing their ACA                                                                                                    |

| Parameter | Description that is entered on the employee's record                                                                                                    |
|-----------|----------------------------------------------------------------------------------------------------|
|           | at time of hire.                                                                                                    |
|           | Current Assigned or Unassigned Employees Only:                                                                                                    |
|           | Choose if you want to see only employees that                                                                                                    |
|           | have a current assignment or employees that are                                                                                                    |
|           | not currently working on an active assignment.                                                                                                    |
|           | Show All Employees<br>(Select All)<br>All Employees<br>Employees Missing Cycles Only<br>Employees Only<br>Inactive Employees Only<br>Employees Missing an ACA Hire Date Only<br>Current Assigned Employees Only<br>Mease                                                                                                    |
|           | The group by option allows you to group the data in the                                                                                                    |
|           | report by different parameters.                                                                                                    |
|           | • By default, the report will be set to "No Grouping"                                                                                                    |
|           | which will show all ACA cycles without grouping                                                                                                    |
|           | any information                                                                                                    |
|           | • Branch: will group ACA cycles by employee branch                                                                                                    |
|           | • ACA Status: will group ACA cycles by the                                                                                                    |
|           | employee's ACA Status                                                                                                    |
| Group By  | • <b>Customer:</b> will group ACA cycles by the customer                                                                                                    |
|           | the employee worked for                                                                                                    |
|           | • Customer - Department: will group ACA cycles by                                                                                                    |
|           | primary customer and departments the employee                                                                                                    |
|           | worked for                                                                                                    |
|           | Group By (no grouping)<br>(no grouping)<br>Branch                                                                                                    |
|           | Image: Action of Image: Image: Action of Image: Action of Image: Actio |
|           | Customer - Department                                                                                                    |

### **Report Breakdown**

The following sections review and define the columns of information on this report:

Employee & ACA Hire information

# ACA Employee Cycles

### High Tech Staffing

A list of employees, from the following selected branches: '(All Branches Selected)'. Show

| Employee       | Employee ID | Hire Date  | Cycle Status | Curent Status | Insurance |
|----------------|-------------|------------|--------------|---------------|-----------|
| (no grouping)  |             |            |              |               |           |
| Aardson, Steve | 5759        | 11/21/2019 | 9 Full-Time  | Full-Time     | Declined  |
| Aardson, Steve | 5759        | 11/21/2019 | 9 Full-Time  | Full-Time     | Declined  |
| Aardson, Steve | 5759        | 11/21/2019 | 9 Full-Time  | Full-Time     | Declined  |
| Aaron, Amanda  | 4295038894  | 1/31/2018  | Full-Time    | Full-Time     | Offered   |
| Aaron, Jocelyn | 4295037441  |            | Full-Time    | Full-Time     | Declined  |
| Aasen, Robert  | 4295014347  |            | Full-Time    | Full-Time     | Declined  |

- **Employee:** Name of employee. Keep in mind that employees who have worked for you for a longer period of time may have multiple ACA cycles depending on your date range.
- Employee ID: the Aldent or Employee ID number to uniquely define their record
- Hire Date: the ACA hire date listed on the employee's record for the ACA Cycle
- Cycle Status: The ACA status of the employee when the cycle started
- Current Status: The current ACA status of the employee
- Insurance: If you have been entering the Insurance acceptance/decline options under ACA information on the employee's record, that will display here.

For ACA Hire Date, Status, and Insurance information, check out Setting ACA Hire Dates for Employees for more information.

#### **Measurement Period**

|             | Measurement Period |       |                |            |            |
|-------------|--------------------|-------|----------------|------------|------------|
| s Insurance | Hrs                | Weeks | Avg Hrs<br>Per | Start Date | End Date   |
|             |                    |       |                |            |            |
| Offered     | 246.00             | 48.00 | 5.13           | 10/28/2015 | 9/27/2016  |
| Offered     | 280.00             | 52.00 | 5.38           | 12/1/2018  | 11/30/2019 |
| Declined    | 312.00             | 47.00 | 6.64           | 2/24/2015  | 1/23/2016  |
| Declined    | 388.00             | 52.00 | 7.46           | 11/3/2017  | 11/2/2018  |
| Declined    | 402.25             | 13.00 | 30.94          | 9/1/2019   | 11/30/2019 |

- The Measurement period refers to either the initial or standard measurement period for an employee which determines the employee's eligibility for insurance.
- Hrs: Total number of hours worked within the ACA cycle and report parameters
- Weeks: Total number of weeks worked within the ACA cycle and report parameters
- Avg Hrs Per: Average number of hours worked per week
- Start Date: The start date of the measurement period
- End Date: The end date of the measurement period

#### **Admin Period**

| Ξ  |            | Admin      | Stability  |            |
|----|------------|------------|------------|------------|
|    |            |            |            |            |
| te | End Date   | Start Date | End Date   | Start Date |
|    |            |            |            |            |
| 15 | 9/27/2016  | 9/28/2016  | 11/27/2016 | 11/28/2016 |
| 18 | 11/30/2019 | 12/1/2019  | 12/31/2019 | 1/1/2020   |
| 15 | 1/23/2016  | 1/24/2016  | 3/23/2016  | 3/24/2016  |
| 17 | 44/0/0040  | 44/0/0040  | E/40/0040  | E/40/0040  |

- The Admin period refers to the administrative period where employees should be evaluated to see if they meet the requirements to be offered insurance and be given time to accept or decline the insurance option if applicable.
- Start Date: The first day of the administrative period
- End Date: The last day of the administrative period

#### **Stability Period**

| Admin Period |            | Stabilit   | Break I    |            |
|--------------|------------|------------|------------|------------|
| art Date     | End Date   | Start Date | End Date   | Start Date |
| 28/2016      | 11/27/2016 | 11/28/201  | 10/27/2017 | 10/28/201  |
| /1/2019      | 12/31/2019 | 1/1/2020   | 12/31/2020 | 12/17/201  |

- The **Stability period** is the period of time after the start of the insurance requirement that any eligible employee regardless of ongoing ACA status must have insurance available to them. Your stability period may not be less than your transitional period or measurement periods.
- Start Date: The first day of the stability period
- End Date: The last day of the stability period

### **Break In Service**

| Stability Period |            | Break Ir   | n Service  |
|------------------|------------|------------|------------|
|                  |            |            |            |
| Start Date       | End Date   | Start Date | End Date   |
|                  |            |            |            |
| 11/28/2016       | 10/27/2017 | 10/28/201  | 11/25/2015 |
| 1/1/2020         | 12/31/2020 | 12/17/201  | 3/17/2019  |
| 3/24/2016        | 2/23/2017  | 4/20/2015  | 8/9/2015   |
| 5/19/2018        | 5/18/2019  | 6/4/2018   | 9/2/2018   |
| 2/18/2020        | 5/17/2020  |            |            |

• Break In Service rules are as follows: if the employee has not worked for a 13 week period or more, or the employee has not worked for 4 weeks or more, where that 4 week break is greater than the preceding work period (e.g. 3 week assignment followed by a 4 week break).

- Start Date: The first day of the break in service
- End Date: The last day of the break in service if applicable

## **ACA Employee Details**

**Purpose**: This report is a great option when you need to review, audit or list out important ACA information for a group of employees. The details listed on this report are found under the Pay Setup section of the employee's record under the Affordable Care Act. Check out Setting ACA Hire Dates for Employees for more information.

This report displays the ACA details for a list of employees. Allows you to filter for employees with specific ACA Status, Admin Status, Insurance Status, etc. along with being able to filter on different ACA date fields as well.

| Start Date                                              |                              | 🛄 🔽 NULL                                                                       | End Date          |                |                    | <b>NULL</b>                 |                       |
|---------------------------------------------------------|------------------------------|--------------------------------------------------------------------------------|-------------------|----------------|--------------------|-----------------------------|-----------------------|
| Branch                                                  | Canada Test, CardiffU        | ~                                                                              | Date Filter       | Hire Date      |                    | $\sim$                      |                       |
| Group By                                                | Branch                       | ~                                                                              | ACA Status        | Full-Time      | ~                  |                             |                       |
| Insurance Offering Response Status                      | (none), Cancelled - C(       | ~                                                                              | Admin Status      | (none), Ove    | erdue, Brea 🗸      |                             |                       |
| Declined Reason                                         | (none), Medicaid elig        | ~                                                                              | FTE Status        | (none), FTE    | , Approach 🗸       |                             |                       |
| Employee Filter                                         |                              |                                                                                | Customer Filter   |                |                    |                             |                       |
|                                                         |                              |                                                                                |                   | [              |                    |                             |                       |
| ACA Employee Details                                    | ) 🖶 🛄 🖳 🔍 +   1009           | ×                                                                              | Find   Nex        | t              |                    |                             |                       |
| ACA Employee Details                                    |                              |                                                                                |                   |                | Entity Loval /k    |                             | temn                  |
| A list of employees, from the following sele            | cted branches: '(All Branche | es Selected)'. Showi                                                           | ng: All Employees |                | Entity Level (F    |                             | cemp                  |
| Employee ID                                             | Hire Date FTE Status         | Avg Hrs ACAStat                                                                | us Admin Status   | Insurance      | Date Offered       | Effective<br>Insurance Date | Insurance<br>Deadline |
| Tribbiani Jaconh 4205082170                             | 1/27/2020 ETE                | 24.26 Full Time                                                                | Maggurament       | Declined       |                    |                             |                       |
| 4255005170                                              | 1/2//2020                    | 34.20 Tull-Tille                                                               | Weasurement       | Declined Date: | 2/1/2020           |                             |                       |
|                                                         |                              |                                                                                |                   | Declined Reaso | n: Medicare eligib | ble                         |                       |
| Wayne, Bruce 4295069368                                 | Not FTE                      | 0.00 Full-Time                                                                 |                   |                |                    |                             |                       |
| Zuccarello, Mats 4295082919                             | 1/6/2020 Not FTE             | 9.18 Full-Time                                                                 | Overdue           |                |                    |                             | 4/4/2020              |
| Zucker, Jason 4295082920<br>zzTestTest_zzTom 4295037266 | Not FTE                      | 0.00 Full-Time                                                                 | Overdue           | Declined       |                    |                             | 4/4/2020              |
| 22103(103(, 2210)) +200007200                           | Hot HE                       | 0.00 1 41 1116                                                                 |                   | Declined Date: | 8/1/2016           |                             |                       |
|                                                         |                              |                                                                                |                   | Declined Reaso | n: Generic decline | e reason                    |                       |
| Branch: Eaga                                            | in Total: Emp Count 82       |                                                                                |                   |                |                    |                             |                       |
| Branch: Hennepin East                                   |                              |                                                                                |                   |                |                    |                             |                       |
| Anderson, Paul 4295038768                               | Not FTE                      | 0.00 Full-Time                                                                 | Overdue           |                |                    |                             | 9/1/2018              |
| Parameters                                              |                              |                                                                                |                   |                |                    |                             |                       |
| Start Date                                              |                              | 🛄 🔽 NI                                                                         | JLL End Da        | te             |                    |                             | VULL                  |
| Branch                                                  | Canada Test, Ca              | ardiffU $\sim$                                                                 | Date Fi           | lter           | Hire Date          |                             | $\sim$                |
| Group By                                                | Branch                       | $\sim$                                                                         | ACA Sta           | atus           | Full-Time          | ~                           |                       |
| Insurance Offering Response St                          | atus (none), Cancelle        | ed - C( $\!\!\!\!\!\!\!\!\!\!\!\!\!\!\!\!\!\!\!\!\!\!\!\!\!\!\!\!\!\!\!\!\!\!$ | Admin             | Status         | (none), Ove        | rdue, Brea $ 	imes $        |                       |
| Declined Reason                                         | (none), Medicai              | id elig $$                                                                     | FTE Sta           | tus            | (none), FTE,       | Approach ~                  |                       |
| Employee Filter                                         |                              |                                                                                | Custom            | er Filter      |                    |                             |                       |
| Average Hours Min                                       | 0                            |                                                                                | Average           | e Hours Max    | 10000              |                             |                       |
| Show                                                    | All Employees                | ~                                                                              |                   |                |                    |                             |                       |

| Parameter | Description |
|-----------|-------------|
|           |             |

| Parameter   | Description arting date the report will use to determine                                                         |
|-------------|----------------------------------------------------------------------------------------------------|
|             | what employees and ACA details are included on this                                                              |
|             | report                                                                                                    |
| Start Date  | • By default, this option is set to Null which means all                                                         |
|             | ACA cycle data from all years will be included                                                                   |
|             | • If you are going to set a start date, uncheck the null                                                         |
|             | option and keep in mind the date range is affected                                                               |
|             | by the date filter parameter                                                                                     |
|             | I his is the end date the report will use to determine what                                                      |
|             | employees and ACA details are included on this report                                                            |
|             | • By default, this option is set to Null which means all                                                         |
| End Date    | ACA cycle data from all years will be included                                                                   |
|             | If you are going to set a start date, uncheck the null     article and loss is mind the date remaining the start |
|             | option and keep in mind the date range is affected                                                               |
|             | by the date filter parameter                                                                                     |
|             | Select which branches you want to include on this report                                                         |
|             | Keep in mind that you will only see branches                                                                     |
|             | available at your current hierarchy level so we                                                                  |
| Branch      | recommend running this report at System,                                                                         |
|             | Subsystem, or Entity level to ensure the report                                                                  |
|             | pulls all applicable information.                                                                                |
|             | If you are entering a start or end date for this report,                                                         |
|             | select how the start and/or end date will effect the data                                                        |
|             | in this report.                                                                                                  |
|             | • Hire date refers to the ACA hire date saved on the                                                             |
|             | employee's record. Check out Setting ACA Hire                                                                    |
|             | Dates for Employees for more information.                                                                        |
|             | Date Offered, Effective Insurance Date, Date                                                                     |
|             | Declined, and Insurance Due Date are all dates                                                                   |
|             | related to the insurance status (offered, accepted,                                                              |
|             | declined, etc.) located on the employee's record                                                                 |
|             | Last Eval Date refers to the last date the employee                                                              |
| Date Filter | was evaluated in the system for break in service or                                                              |
|             | ACA cycle                                                                                                    |
|             | Admin Period Start Date: the first date of the                                                                   |
|             | administrative period of their ACA cycle                                                                         |
|             |                                                                                                    |

| ACA Status Admin Status Admin Status Admin Status Admin Status FFE Status Customer Filter Last Eval Date Date Offered Feature FFE Status Customer Filter Last Eval Date Date Offered Feature FFE Status Customer Filter Last Eval Date Date Offered Feature FFE Status Select the "No Grouping" option to display all employees in a single list without any sub- groupings or sub totaling Select the "No Grouping" option to display all employees in a single list without any sub- groupings or sub totaling Select one of the other options available in the drop down to group employees by their status/option/ACA information, etc. FFE Status Declined Reason Employee Filter Average Hours Min Status FFE Status Select which ACA status(es) you want to include in this report. This is the full-time, part-time, variable, or seasonal option that is selected when setting the ACA hire date for the employee. By default, the report will show all ACA statuses. Use the drop to deselect the statuses you do not want to see on the report Select which Admin Status(es) you want to include on Select which Admin Statuses you are tooking for to keep track of insurance esponses you are tooking for Status Select which Admin Statuses you are tooking for Select which Admin Statuses you are tooking for Select which Admin Statuses you are tooking for Select which Admin Statuses you are tooking for Select which Admin Statuses you are tooking for Select which Admin Statuses you are tooking for Select which Admin Statuses you are tooking for Select which Admin Statuses you are tooking for Select which Admin Statuses you are tooking for Select which Admin Statuses you are tooking for Select which Admin Statuses you are tooking for Select which Admin Statuses you are tooking for Select which Admin Status(es) you want to include on Select which Admin Status(es) you want to include on Select which Admin Status(es) you want to include on Select which Admin Status(es) you want to include on Select which Admin Status(es) you want to include on Select which Admin Stat                                                                                                    | Parameter                         | Despata Pitter                                          | Hire D               | ate ×                           |  |  |
|----------------------------------------------------------------------------------------------------|-----------------------------------|---------------------------------------------------------|----------------------|---------------------------------|--|--|
| Admin Status       Date Offered         FIE Status       Date Offered         Survey De Determined       Date Determined         Quarter Filter       Last Eval Date         Admin Status       FIE Status         Survey De Date       Last Eval Date         Admin Status       Field Status         Will be grouped on the report.       Select the "No Grouping" option to display all<br>employees in a single list without any sub-<br>groupings or sub totaling         Science of the other options available in the drop<br>down to group employees by their<br>status/option/ACA information, etc.         Group By       Insurance Offering Response Status         Declined Reason       Admin Status         Science Hours Min       Status         Status       Of 31 P P (Integration of the status of the status of the s                                                                                                    |                                   | ACA Status                                              | Hire D               | ate                             |  |  |
| Scoup By       FE Status<br>Customer Filter       Last Eval Date<br>Adminiprecedue<br>Adminiprecedue<br>Adminiprecedue<br>Adminiprecedue<br>Adminiprecedue<br>Adminiprecedue<br>Adminiprecedue<br>Adminiprecedue<br>Adminiprecedue<br>Adminiprecedue<br>Adminiprecedue<br>Adminiprecedue<br>Adminiprecedue<br>Administration<br>employees in a single list without any sub-<br>groupings or sub totaling         Select the "No Grouping" option to display all<br>employees in a single list without any sub-<br>groupings or sub totaling         Select one of the other options available in the drop<br>down to group employees by their<br>status/option/ACA Information, etc.         Group By         Insurance Offering Response Status         Select the witch ACA status(es) you want to include in this<br>report.         XCA Status         Scleat the drop to deselect the status sou on to<br>want to see on the report         Select which ACA status(es) you want to include in this<br>report.         NCA Status         Select which ACA status(es) you want to include in this<br>report.         NCA Status         Select which ACA status(es) you want to include in this<br>report.         NCA Status         Select which ACA status(es) you want to include in this<br>report.         Select which ACA status(es) you want to include in this<br>report.         This is the drop to deselect the statuses, you do not<br>want to see on the report         Select which hisurance offering Response Status(es) you<br>want to include on this report<br>to keep track of insurance responses         By default the report will show all insurance<br>st                                                                                                    |                                   | Admin Status                                            |                      | Offered                         |  |  |
| Insurance Oue Date         Customer Filter         Appin Period Start Date         Appin Period Start Date         Will be grouped on the report.         • Select the "No Grouping" option to display all<br>employees in a single list without any sub-<br>groupings or sub totaling         • Select one of the other options available in the drop<br>down to group employees by their<br>status/option/ACA information, etc.         Group By         Insurance Offering Response Status         Period Starts         Show         Customer Filter         Admin Status<br>Employee Filter         Average Hours Min         Show         Show         Customer - Department         Conter         Select which ACA status/environ         Show         Customer - Department         Conter         Status         Select which ACA status/environ         Show         Customer - Department         Conter         Status         Select which ACA status/es/you want to include in this<br>report.         This is the full-time, part-time, variable, or seasonal<br>option that is selected when setting the ACA hire<br>date for the employee.         By default, the report will show all ACA statuses.         Use the drop to deselect the statuses you do not                                                                                                    |                                   | FTF Status                                              | Date D               | Declined                        |  |  |
| Construct Filter       Addition Proof Start Date         Addition Proof Start Date       Addition Proof Start Date         Will be grouped on the report.       Select the "No Grouping" option to display all<br>employees in a single list without any sub-<br>groupings or sub totaling         Scelect the "No Grouping" option to display all<br>employees in a single list without any sub-<br>groupings or sub totaling         Select one of the other options available in the drop<br>down to group employees by their<br>status/option/ACA information.etc.         Group By       Branch         Group By       Branch         Group By       Branch         Group By       Branch         Group By       Branch         Group By       Branch         Group By       Branch         Group By       Branch         Group By       Branch         Group By       Branch         Group By       Branch         Group By       Branch         Branch       Advarage Hours Min         Declined Reason       Advarage Hours Min         Declined Reason       Select Which ACA status(es) you want to include in this<br>report.         The is is the full-time, part-time, variable, or seasonal<br>option that is selected when setting the ACA hire<br>date for the employee.         By default, the report will show all ACA statuses.<br>Use the drop to deselect the stat                                                                                                    |                                   | Customor Filter                                         | Insurar              | nce Due Date                    |  |  |
| In the grouped on the report.         Select the "No Grouping" option to display all<br>employees in a single list without any sub-<br>groupings or sub totaling         Select one of the other options available in the drop<br>down to group employees by their<br>status/option/ACA information, etc.         Group By       Branch         Insurance Offering Response Status         Solution       Arrange House<br>Average Hours Min<br>Show         Select which ACA status (es) you want to include in this<br>report.         Select which ACA status(es) you want to include in this<br>report.         This is the full-time, part-time, variable, or seasonal<br>option that is selected when setting the ACA hire<br>date for the employee.         Select which Insurance Offering Response Status         Select which Insurance Offering Response Status<br>statuses.         Select which Insurance Offering Response Status         Select which Insurance Offering Response Status         Select which Insurance Offering Response Status         Select which Insurance Offering Response Status         Select which Insurance Offering Response Status         Select which Insurance offering Response Status         Select the opto does let the statuses you do not<br>want to see on the report         Select which Admin Status(es) you want to include on<br>this is the offered, accepted, declined, etc. status<br>options that are available on the employee's record<br>to keep track of insurance responses         By default the report will show all insurance<br>stat                                                                                                    |                                   | The Averade Hawks May                                   | Admin                | Period Start Date               |  |  |
| Will be grouped on the report.         • Select the "No Grouping" option to display all<br>employees in a single list without any sub-<br>groupings or sub totaling         • Select one of the other options available in the drop<br>down to group employees by their<br>status/option/ACA information, etc.         Group By         Insurance Offering Response Status         Show         State Exchange State<br>Employee Filter         Admin Status<br>Insurance Offering Response Status         VCA Status         Select which ACA status(es) you want to include in this<br>report.         • This is the full-time, part-time, variable, or seasonal<br>option that is selected when setting the ACA hire<br>date for the employee.         • By default, the report         Select which Insurance Offering Response Status         Select which Insurance Offering Response Status         • This is the offered, accepted, declined, etc. status<br>option that is selected the statuses you do not<br>want to include on this report         • This is the offered, accepted, declined, etc. status<br>options that are available on the employee's record<br>to keep track of insurance responses         • By default the report will show all insurance<br>statuses. Use the drop down to limit the report to<br>just the insurance response you are looking for                                                                                                    |                                   | The grooup copy to multiple to                          | enmines              | s how the employee data         |  |  |
| <ul> <li>Select the 'No Grouping' option to display all employees in a single list without any sub-groupings or sub totaling</li> <li>Select one of the other options available in the drop down to group employees by their status/option/ACA information, etc.</li> <li>Group By</li> <li>Group By</li> <li>Group By</li> <li>Branch ()</li> <li>Declined Reson</li> <li>AcA Status</li> <li>Admin Status Insurance Offering Response Status ()</li> <li>Select which ACA status(es) you want to include in this report.</li> <li>This is the full-time, part-time, variable, or seasonal option that is selected when setting the ACA hire date for the employee.</li> <li>By default, the report will show all ACA statuses. Use the drop to deselect the statuses you on ot want to see on the report</li> <li>This is the offered, accepted, declined, etc. status options that are available on the employee's record to keep track of insurance esponses</li> <li>By default the report will show all insurance statuses. Use the drop down to limit the report to just the insurance esponses</li> <li>By default the report will show all insurance statuses. Use the drop down to limit the report to just the insurance responses you are looking for</li> </ul>                                                                                                    |                                   | will be grouped on the re                               | eport.               |                                 |  |  |
| Sroup By       Select one of the other options available in the drop down to group employees by their status/option/ACA information, etc.         Group By       Insurance Offering Response Status         NCA Status       Select which ACA status(es) you want to include on the report.         Number of the other options available in the drop down to group employees by their status/option/ACA information, etc.       Insurance Offering Response Status         Number of the other options available in the drop down to grouping)       Insurance Offering Response Status         Select which Insurance Offering Response Status       Select which ACA status(es) you want to include in this report.         Sustance Offering Response Status       Select which Insurance Offering Response Status(es) you want to include on the report will show all ACA statuses.         Select which Insurance Offering Response Status       Select which Insurance Offering Response Status(es) you want to include on the report         Select which Insurance Offering Response Status       Select which Insurance Offering Response Status(es) you want to include on the report         Status       Select which Insurance Offering Response Status(es) you want to include on the report         Status       Select which Insurance offering Response Status(es) you want to include on the report         Status       Select which Insurance offering Response Status(es) you want to include on the report         Status       Select which Insurance responses         By default the report wi                                                                                                    |                                   | Select the "No Gro                                      | ouping"              | option to display all           |  |  |
| Group By       Select one of the other options available in the drop down to group employees by their status/option/ACA information, etc.         Group By       Branch         Insurance Offering Response Status       Branch         AcA Status       Admin Status (no grouping)         Show       Branch         New age Hours Min       Status (no grouping)         Show       Status (customer - Department)         Scelect which ACA status(es) you want to include in this report.       This is the full-time, part-time, variable, or seasonal option that is selected when setting the ACA hire date for the employee.         By default, the report will show all ACA statuses. Use the drop to deselect the statuses you do not want to see on the report         Select which Insurance Offering Response Status (es) you want to include on this report         This is the offered, accepted, declined, etc. status options that are available on the employee's record to keep track of insurance responses         By default the report will show all insurance statuses. Use the drop down to limit the report to just the insurance responses you are looking for                                                                                                    |                                   | employees in a sing                                     | gle list v           | vithout any sub-                |  |  |
| <ul> <li>Select one of the other options available in the drop down to group employees by their status/option/ACA information, etc.</li> <li>Group By</li> <li>Insurance Offering Response Status</li> <li>Average Hours Min Status</li> <li>Average Hours Min Status</li> <li>Average Hours Min Status</li> <li>Show</li> <li>Select which ACA status(es) you want to include in this report.</li> <li>This is the full-time, part-time, variable, or seasonal option that is selected when setting the ACA hire date for the employee.</li> <li>By default, the report will show all ACA statuses. Use the drop to deselect the statuses you do not want to see on the report</li> <li>This is the offered, accepted, declined, etc. status options that are available on the employee's record to keep track of insurance responses</li> <li>By default the report will show all insurance statuses. Use the drop down to limit the report to just the insurance responses</li> </ul>                                                                                                    |                                   | groupings or sub to                                     | otaling              |                                 |  |  |
| Group By       down to group employees by their<br>status/option/ACA information, etc.         Group By       Branch         Insurance Offering Response Status       for grouping)         Declined Reason       ACA Status         Average Hours Min       State Schange State         Show       State Schange State         VCA Status       a of 31 P P I I I I I I I I I I I I I I I I I                                                                                                    |                                   | Select one of the o                                     | ther op              | tions avalable in the drop      |  |  |
| Show       Status/option/ACA information, etc.         Group By       Branch         Insurance Offering Response Status       Group Option         Declined Reason       Employee Filter         Average Hours Min       Declined Reason         Show       Filter         VCA Status       Admin Status         Select which ACA status(es) you want to include in this report.       Customer - Department         VCA Status       Select which ACA status(es) you want to include in this report.         This is the full-time, part-time, variable, or seasonal option that is selected when setting the ACA hire date for the employee.         By default, the report will show all ACA statuses. Use the drop to deselect the statuses you do not want to include on this report         Insurance Offering Response Status       Select which Insurance Offering Response Status(es) you want to include on the employee's record to keep track of insurance responses         Insurance Offering Response Status       By default the report will show all insurance statuses. Use the drop down to limit the report to just the insurance responses you are looking for         Select which Admin Status(se) you want to include on this report to just the insurance response you are looking for                                                                                                    |                                   | down to group em                                        | ployees              | by their                        |  |  |
| Group By       Branch         Insurance Offering Response Status       Inorouping)         Declined Reason       Status         Average Hours Min       Status         Show       State Exchange Status         Insurance Offering Response Status       Customer - Department         Select which ACA status(es) you want to include in this report.       This is the full-time, part-time, variable, or seasonal option that is selected when setting the ACA hire date for the employee.         By default, the report will show all ACA statuses. Use the drop to deselect the statuses you do not want to see on the report         Select which Insurance Offering Response Status         Select which Insurance Offering Response Status         Select which Status to include on this report         This is the offered, accepted, declined, etc. status options that are available on the employee's record to keep track of insurance responses         By default the report will show all insurance statuses. Use the drop down to limit the report to just the insurance responses you are looking for                                                                                                    | Group By                          | status/option/ACA                                       | Ainform              | nation, etc.                    |  |  |
| Insurance Offering Response Status       (ino grouping)         Declined Reason       Employee Filter         Average Hours Min       Status         Show       State Exchange Status         Customer       Department         Select which ACA status(es) you want to include in this report.       Customer         • This is the full-time, part-time, variable, or seasonal option that is selected when setting the ACA hire date for the employee.       By default, the report will show all ACA statuses. Use the drop to deselect the statuses you do not want to see on the report         Select which Insurance Offering Response Status       Select which Insurance Offering Response Status(es) you want to include on this report         Insurance Offering Response Status       Select which Insurance offering Response Status(es) you want to include on the report         Select which Insurance Offering Response Status       Select which Insurance offering Response Status(es) you want to include on this report         Insurance Offering Response Status       Select which Insurance responses         By default the report will show all insurance       Select which Admin Status(es) you want to include on         Insurance Offering Response Status       By default the report will show all insurance         Select which Admin Status(es) you want to include on       Select which Admin Status(es) you want to include on                                                                                                    |                                   | Group By                                                |                      | Branch                          |  |  |
| Declined Reason       Franch         Employee Filter       Admin Status         Average Hours Min       Declined Reason         Show       Filter         Average Hours Min       Declined Reason         Show       Filter         Admin Status       Insurance         Show       Filter         Admin Status       Customer         Declined Reason       State Exchange State         Filter       This is the full-time, part-time, variable, or seasonal option that is selected when setting the ACA hire date for the employee.         State for the employee.       By default, the report will show all ACA statuses.         Use the drop to deselect the statuses you do not want to see on the report         Select which Insurance Offering Response Status(es) you want to include on this report         This is the offered, accepted, declined, etc. status options that are available on the employee's record to keep track of insurance responses         By default the report will show all insurance         Statuses.       Use the drop down to limit the report to just the insurance responses you are looking for                                                                                                    |                                   | Insurance Offering Response                             | e Status             | (no grouping)                   |  |  |
| Employee Filter       Admin Status         Average Hours Min       Declined Reason         Show       State Exchange State         FTE Status       Customer - Department         Select which ACA status(es) you want to include in this       report.         • This is the full-time, part-time, variable, or seasonal option that is selected when setting the ACA hire date for the employee.       • By default, the report will show all ACA statuses, Use the drop to deselect the statuses you do not want to see on the report         Select which Insurance Offering Response Status       Select which Insurance Offering Response Status(es) you want to include on this report         • This is the offered, accepted, declined, etc. status options that are available on the employee's record to keep track of insurance responses       • By default the report will show all insurance statuses. Use the drop down to limit the report to just the insurance responses you are looking for                                                                                                    |                                   | Declined Reason                                         |                      | Branch<br>ACA Status            |  |  |
| Average Hours Min       Declined Reason<br>State Exchange State<br>FTE Status<br>Customer         Show       State Exchange State<br>FTE Status<br>Customer         Select which ACA status(es) you want to include in this<br>report.         • This is the full-time, part-time, variable, or seasonal<br>option that is selected when setting the ACA hire<br>date for the employee.         • By default, the report will show all ACA statuses.<br>Use the drop to deselect the statuses you do not<br>want to see on the report         Select which Insurance Offering Response Status         Select which Insurance Offering Response Status(es) you<br>want to include on this report         • This is the offered, accepted, declined, etc. status<br>options that are available on the employee's record<br>to keep track of insurance responses         • By default the report will show all insurance<br>statuses. Use the drop down to limit the report to<br>just the insurance responses you are looking for         Select which Admin Status(es) you want to include on                                                                                                    |                                   | Employee Filter                                         |                      | Admin Status                    |  |  |
| Show       State Exchange State<br>TE Status<br>Customer         A 3 of 31 P Contract Contract         Select which ACA status(es) you want to include in this<br>report.         • This is the full-time, part-time, variable, or seasonal<br>option that is selected when setting the ACA hire<br>date for the employee.         • By default, the report will show all ACA statuses.<br>Use the drop to deselect the statuses you do not<br>want to see on the report         Select which Insurance Offering Response Status         Select which Insurance Offering Response Status         Select which Insurance offered, accepted, declined, etc. status<br>options that are available on the employee's record<br>to keep track of insurance responses         • By default the report will show all insurance<br>statuses. Use the drop down to limit the report to<br>just the insurance responses you are looking for                                                                                                    |                                   | Average Hours Min                                       | Declined Reason      |                                 |  |  |
| ACA Status       Customer       Customer       Department         ACA Status       Select which ACA status(es) you want to include in this report. <ul> <li>This is the full-time, part-time, variable, or seasonal option that is selected when setting the ACA hire date for the employee.</li> <li>By default, the report will show all ACA statuses. Use the drop to deselect the statuses you do not want to see on the report</li> </ul> Select which Insurance Offering Response Status         Select which Insurance Offered, accepted, declined, etc. status options that are available on the employee's record to keep track of insurance responses           By default the report will show all insurance statuses. Use the drop down to limit the report to just the insurance responses you are looking for           Select which Admin Status(es) you want to include on                                                                                                    |                                   | Show                                                    | State Exchange State |                                 |  |  |
| ACA Status       Select which ACA status(es) you want to include in this report.         • This is the full-time, part-time, variable, or seasonal option that is selected when setting the ACA hire date for the employee.         • By default, the report will show all ACA statuses. Use the drop to deselect the statuses you do not want to see on the report         Select which Insurance Offering Response Status (es) you want to include on this report         • This is the offered, accepted, declined, etc. status options that are available on the employee's record to keep track of insurance responses         • By default the report will show all insurance statuses. Use the drop down to limit the report to just the insurance responses you are looking for                                                                                                    |                                   |                                                         |                      | Customer<br>Customer Department |  |  |
| Select which ACA status(es) you want to include in this<br>report.ACA Status• This is the full-time, part-time, variable, or seasonal<br>option that is selected when setting the ACA hire<br>date for the employee.• By default, the report will show all ACA statuses.<br>Use the drop to deselect the statuses you do not<br>want to see on the reportSelect which Insurance Offering Response Status(es) you<br>want to include on this report• This is the offered, accepted, declined, etc. status<br>options that are available on the employee's record<br>to keep track of insurance responses• By default the report will show all insurance<br>statuses. Use the drop down to limit the report to<br>just the insurance responses you are looking for                                                                                                    |                                   |                                                         | - ::-                | Customer - Department           |  |  |
| ACA Status<br>ACA Status<br>ACA Status<br>ACA Status<br>ACA Status<br>ACA Status<br>ACA Status<br>ACA Status<br>ACA Status<br>ACA Status<br>ACA Status<br>ACA Status<br>ACA Status<br>ACA Status<br>ACA Status<br>ACA Status<br>By default, the report will show all ACA statuses.<br>Use the drop to deselect the statuses you do not<br>want to see on the report<br>Select which Insurance Offering Response Status(es) you<br>want to include on this report<br>• This is the offered, accepted, declined, etc. status<br>options that are available on the employee's record<br>to keep track of insurance responses<br>• By default the report will show all insurance<br>statuses. Use the drop down to limit the report to<br>just the insurance responses you are looking for<br>Select which Admin Status(es) you want to include on                                                                                                    |                                   | Select which ACA status(es) you want to include in this |                      |                                 |  |  |
| <ul> <li>This is the full-time, part-time, variable, or seasonal option that is selected when setting the ACA hire date for the employee.</li> <li>By default, the report will show all ACA statuses. Use the drop to deselect the statuses you do not want to see on the report</li> <li>Select which Insurance Offering Response Status (es) you want to include on this report</li> <li>This is the offered, accepted, declined, etc. status options that are available on the employee's record to keep track of insurance responses</li> <li>By default the report will show all insurance statuses. Use the drop down to limit the report to just the insurance responses you are looking for</li> </ul>                                                                                                    |                                   | report.                                                 |                      |                                 |  |  |
| ACA Status<br>ACA Status<br>ACA Status |                                   | • This is the full-time                                 | e, part-t            | ime, variable, or seasonal      |  |  |
| ACA Status date for the employee.<br>By default, the report will show all ACA statuses.<br>Use the drop to deselect the statuses you do not<br>want to see on the report<br>Select which Insurance Offering Response Status(es) you<br>want to include on this report<br>This is the offered, accepted, declined, etc. status<br>options that are available on the employee's record<br>to keep track of insurance responses<br>By default the report will show all insurance<br>statuses. Use the drop down to limit the report to<br>just the insurance responses you are looking for<br>Select which Admin Status(es) you want to include on                                                                                                    |                                   | option that is selec                                    | cted who             | en setting the ACA hire         |  |  |
| <ul> <li>By default, the report will show all ACA statuses.<br/>Use the drop to deselect the statuses you do not<br/>want to see on the report</li> <li>Select which Insurance Offering Response Status(es) you<br/>want to include on this report</li> <li>This is the offered, accepted, declined, etc. status<br/>options that are available on the employee's record<br/>to keep track of insurance responses</li> <li>By default the report will show all insurance<br/>statuses. Use the drop down to limit the report to<br/>just the insurance responses you are looking for</li> <li>Select which Admin Status(es) you want to include on</li> </ul>                                                                                                    | ACA Status                        | date for the emplo                                      | yee.                 |                                 |  |  |
| Use the drop to deselect the statuses you do not<br>want to see on the report Select which Insurance Offering Response Status(es) you<br>want to include on this report This is the offered, accepted, declined, etc. status<br>options that are available on the employee's record<br>to keep track of insurance responses By default the report will show all insurance<br>statuses. Use the drop down to limit the report to<br>just the insurance responses you are looking for Select which Admin Status(es) you want to include on                                                                                                    |                                   | • By default, the report will show all ACA statuses.    |                      |                                 |  |  |
| want to see on the reportSelect which Insurance Offering Response Status(es) you<br>want to include on this report• This is the offered, accepted, declined, etc. status<br>options that are available on the employee's record<br>to keep track of insurance responses• By default the report will show all insurance<br>statuses. Use the drop down to limit the report to<br>just the insurance responses you are looking forSelect which Admin Status(es) you want to include on                                                                                                    |                                   | Use the drop to deselect the statuses you do not        |                      |                                 |  |  |
| Select which Insurance Offering Response Status(es) you<br>want to include on this report <ul> <li>This is the offered, accepted, declined, etc. status</li> <li>options that are available on the employee's record</li> <li>to keep track of insurance responses</li> </ul> <li>By default the report will show all insurance<br/>statuses. Use the drop down to limit the report to<br/>just the insurance responses you are looking for</li> <li>Select which Admin Status(es) you want to include on</li>                                                                                                    |                                   | want to see on the report                               |                      |                                 |  |  |
| <ul> <li>want to include on this report</li> <li>This is the offered, accepted, declined, etc. status options that are available on the employee's record to keep track of insurance responses</li> <li>By default the report will show all insurance statuses. Use the drop down to limit the report to just the insurance responses you are looking for</li> <li>Select which Admin Status(es) you want to include on</li> </ul>                                                                                                    |                                   | Select which Insurance (                                | Offering             | g Response Status(es) you       |  |  |
| <ul> <li>This is the offered, accepted, declined, etc. status options that are available on the employee's record to keep track of insurance responses</li> <li>By default the report will show all insurance statuses. Use the drop down to limit the report to just the insurance responses you are looking for</li> <li>Select which Admin Status(es) you want to include on</li> </ul>                                                                                                    |                                   | want to include on this report                          |                      |                                 |  |  |
| <ul> <li>options that are available on the employee's record to keep track of insurance responses</li> <li>By default the report will show all insurance statuses. Use the drop down to limit the report to just the insurance responses you are looking for</li> <li>Select which Admin Status(es) you want to include on</li> </ul>                                                                                                    |                                   | • This is the offered.                                  | accept               | ed, declined. etc. status       |  |  |
| <ul> <li>Insurance Offering Response Status</li> <li>By default the report will show all insurance statuses. Use the drop down to limit the report to just the insurance responses you are looking for</li> <li>Select which Admin Status(es) you want to include on</li> </ul>                                                                                                    |                                   | options that are av                                     | vailable             | on the employee's record        |  |  |
| By default the report will show all insurance<br>statuses. Use the drop down to limit the report to<br>just the insurance responses you are looking for<br>Select which Admin Status(es) you want to include on                                                                                                    | nsurance Offering Response Status | to keen track of inc                                    | suranco              | responses                       |  |  |
| By default the report will show all insurance<br>statuses. Use the drop down to limit the report to<br>just the insurance responses you are looking for<br>Select which Admin Status(es) you want to include on                                                                                                    |                                   | to keep track of insurance responses                    |                      |                                 |  |  |
| statuses. Use the drop down to limit the report to<br>just the insurance responses you are looking for<br>Select which Admin Status(es) you want to include on                                                                                                    |                                   | • By default the repo                                   |                      | snow all insurance              |  |  |
| just the insurance responses you are looking for<br>Select which Admin Status(es) you want to include on                                                                                                    |                                   | statuses. Use the drop down to limit the report to      |                      |                                 |  |  |
| Select which Admin Status(es) you want to include on                                                                                                    |                                   | just the insurance                                      | respons              | ses you are looking for         |  |  |
|                                                                                                    |                                   | Select which Admin Stat                                 | us(es) y             | ou want to include on           |  |  |

| Parameter         | Description                                               |
|-------------------|-----------------------------------------------------------|
|                   | Admin statuses include the measurement, admin,            |
|                   | and stability periods as well as any break in service.    |
| Admin Status      | This is how our system is keeping track of where in       |
|                   | the ACA cycle the employee currently is                   |
|                   | • By default the report will show all admin statuses.     |
|                   | Use the drop down to limit the report to just the         |
|                   | admin statuses you are looking to include                 |
|                   | Selected which reasons for declining insurance should be  |
|                   | included on this report.                                  |
|                   | When you select the Insurance Offering Response           |
|                   | of declined, you can also set the general reason          |
| Declined Reason   | why the employee declined the insurance for               |
|                   | reporting purposes on the employee record                 |
|                   | • By default, the report will include all declined        |
|                   | statuses. Use the drop down to limit the report to        |
|                   | employees with specific declined reasons selects          |
|                   | Select which Full Time Equivalent (FTE) statuses you      |
|                   | want to have included on this report.                     |
|                   | • By default, all status options will be included in the  |
|                   | report. Use the drop down to limit the options            |
| FTE Status        | selected                                                  |
|                   | • FTE is determined by your ACA administration            |
|                   | settings. Check out ACA Admin: Setting Up ACA             |
|                   | Look Back Method for more information.                    |
|                   | If you are looking to review one employee's ACA cycle     |
| Employee Filter   | history, you can use this optional filter to limit by     |
|                   | employee's name. Remember to type last name, first        |
|                   | name                                                      |
|                   | If you are looking to pull ACA cycle information based on |
| Customer Filter   | the customer the employee was working for, you can        |
|                   | limit by customer name.                                   |
|                   | This parameter allows you to limit the report based on    |
|                   | average hours the employee worked.                        |
|                   | Setting a minimum here would change the report to         |
| Average Hours Min | only display employees who worked on average at           |
|                   | least X number of hours.                                  |

| Parameter         | Descriptionault this is set to 0 to include all employees                                                                                                    |
|-------------------|----------------------------------------------------------------------------------------------------|
| Average Hours Max | <ul> <li>This parameter allows you to limit the report based on average hours the employee worked.</li> <li>Setting a max here would change the report to only display employees who worked on average less than or equal to the max hours entered.</li> </ul>                                                                                                    |
| Show              | <ul> <li>The show filter options allow you to limit the employees shown on the report based on different criteria.</li> <li>By default Show is set to All Employees so that all employees are displayed on the report.</li> <li>Employees Missing Cycles Only: will only show employees that should have ACA cycles but are missing data.</li> <li>Active vs. Inactive Employees Only: Active employees include any employee in an active status. Inactive employees are typically those that no longer work with you and their records have been archived or deactivated in your system.</li> <li>Employees Missing an ACA Hire Date Only: This is a great option when you are trying to audit your system for anyone who might be missing their ACA hire date that is entered on the employees only: Choose if you want to see only employees that are not currently working on an active assignment.</li> </ul> |
|                   |                                                                                                    |

ACA Employee Details Communication Export

*Purpose*: This report displays all of the same information as the ACA Employee Details report with the same parameters. It does include some extra information including employee contact and address information. This report is designed to be exported into Excel.

| Start Date        | 🛄 🗹 NULL                                   | End Date                           | III VILL                                     |
|-------------------|--------------------------------------------|------------------------------------|----------------------------------------------|
| Branch            | Canada Test, CardiffU $$                   | Date Filter                        | Hire Date $\sim$                             |
| ACA Status        | (none), Full-Time, Part $ \smallsetminus $ | Insurance Offering Response Status | (none), Cancelled - C( ${\scriptstyle \lor}$ |
| Admin Status      | (none), Overdue, Brea $ \smallsetminus $   | Declined Reason                    | (none), Medicaid elig $\ ee$                 |
| FTE Status        | (none), FTE, Approach $$                   | Show                               | All Employees                                |
| Average Hours Min | 5                                          | Average Hours Max                  | 10000                                        |
|                   |                                            |                                    |                                              |
| I                 | 🕨 🌬 🛞 🕲 🖨 🗐 💷 🔍 -   100%                   | Find   Next                        |                                              |

#### ACA Employee Details Communication Export

A list of employees, from the following selected branches: '(All Branches Selected)'. Showing: All Employees, customers from assignments that the employ

| Employee             | Employee ID | SSN         | Customer Name          | Department Name | Root Customer ID | Customer ID |
|----------------------|-------------|-------------|------------------------|-----------------|------------------|-------------|
| Aardson, Steve       | 5759        | xxx-xx-8501 | AJ Lawncare            | Primary         | 4295013626       | 4295013626  |
| Aardson, Steve       | 5759        | xxx-xx-8501 | Trees & Leaves         | Primary         | 4295013638       | 4295013638  |
| Aardson, Steve       | 5759        | xxx-xx-8501 | Bob's Auto Shop        | Primary         | 4295014438       | 4295014438  |
| Aardson, Steve       | 5759        | xxx-xx-8501 | Sharla's Sandals       | Primary         | 4295014752       | 4295014752  |
| Acosta, Davis        | 4295014807  | xxx-xx-4598 | Rabbits R Us           | Primary         | 10556            | 10556       |
| Acosta, Davis        | 4295014807  | xxx-xx-4598 | 21 Jump Street         | Primary         | 4295014061       | 4295014061  |
| Acosta, Davis        | 4295014807  | xxx-xx-4598 | Tile Company           | Primary         | 4295014127       | 4295014127  |
| Acosta, Davis        | 4295014807  | xxx-xx-4598 | Cotton Candy           | Dill Pickle     | 4295012804       | 4295014669  |
| Alessandrini, Alyssa | 4295082875  | xxx-xx-7584 | Hartford Party Rental  | Primary         | 4295014613       | 4295014613  |
| Alexander, Jaire     | 4295082800  | xxx-xx-7264 | Central Perk Packaging | Primary         | 10412            | 10412       |

### **Parameters**

See the Employee Details Report above for parameter details.

Select the Export icon on the report to export this file to Excel:

| ∢ ∢ 1           | of 2 ? 🕨 🎽   🖷 🛞 🤇         | ) 🏟 🔲 🛍       | 🛛 🔍 - 🛛 - 🛛 - 🛛 - 🛛 - F       | ind      |
|-----------------|----------------------------|---------------|-------------------------------|----------|
| ACA Emp         | loyee Details Cor          | nmunicat      | at Word                       |          |
| A list of emplo | yees, from the following s | elected branc | nc Excel                      | IJ       |
|                 |                            | 0.01          | PowerPoint                    | _        |
| Employee        | Employee ID                | 55N           | PDF                           | <b> </b> |
| Aardson, Steve  | 5759                       | xxx-xx-8501   | 1 TIFF file                   |          |
| Aardson, Steve  | 5759                       | xxx-xx-8501   | TAB (Tab delimited text file) | -        |

Back to Top

# **ACA Exchange Notification List**

**Purpose**: This report displays a list of employees in a format that can be exported to excel and used in a mass notification. Displays employees who have an active assignment within a given date range, had their record created before a given date, and do not have a message logged about an ACA Exchange Notification.

| Employees on an A<br>Employee Records<br>Log Message? | Active Assignment<br>Created Before | between 1/1/2020<br>6/30/2020<br>No |            | and 6/30/2<br>Branch Canad | a Test, CardiffU ~  |
|-------------------------------------------------------|-------------------------------------|-------------------------------------|------------|----------------------------|---------------------|
| l≪ 1 of 1                                             | ▶ ▶   + ⊗ 🚱                         | 🖨 🔲 💷 🔍 - 📔 100                     | % •        | Find   N                   | ext                 |
| Branch Name                                           | Employee ID                         | Last Name                           | First Name | Initial                    | Address             |
| Eagan                                                 | 4295083596                          | zzSmith                             | zzTrade    |                            | 4001 NATIONS DR     |
| Minneapolis                                           | 4295083583                          | amia                                | mam        |                            |                     |
| Minneapolis                                           | 4295083601                          | Bauer                               | Henry      |                            | 3001 COLFAX AVE S   |
| Minneapolis                                           | 4295083606                          | Coin                                | Steve      |                            | 2440 HENNEPIN AVE   |
| Minneapolis                                           | 4295083584                          | go                                  | letsa      |                            |                     |
| Minneapolis                                           | 4295083604                          | Juniper                             | Ralph      |                            | 1351 TOWN CENTRE DR |
| Minneapolis                                           | 4295083591                          | Malone                              | Post       |                            | 1010 IVERSON ROAD   |

\*Note\* The "Log Message?" parameter, when set to yes, will automatically log a message on all employee records that fit the criteria for this report. We recommend running this report with the parameter set to no first in order to grab the list and relevant employee information before logging the message.

Post

### **Parameters**

Minneapolis

| Employees on an Active Assignment between | 1/1/2020  |   | and    | 6/30/2020                  |
|-------------------------------------------|-----------|---|--------|----------------------------|
| Employee Records Created Before           | 6/30/2020 |   | Branch | Canada Test, CardiffU \vee |
| Log Message?                              | No ~      | ] |        |                            |
|                                           |           |   |        |                            |

| Parameter                                | Description                                               |
|------------------------------------------|-----------------------------------------------------------|
| Employee on an Active Assignment Between | Enter the date range for when employees must have had     |
| Employee on an Active Assignment Between | an active assignment within                               |
| Employee Records Created Before          | Enter the date that the employee records must have        |
| Employee Records Created Before          | been created before                                       |
|                                          | Select which branches you want to include on this report  |
|                                          | Keep in mind that you will only see branches              |
|                                          | available at your current hierarchy level so we           |
| Branch                                   | recommend running this report at System,                  |
|                                          | Subsystem, or Entity level to ensure the report           |
|                                          | pulls all applicable information.                         |
|                                          | • By default, this option is set to no. This will display |
|                                          | all the employees that meet the parameter criteria        |
|                                          | and do not have an ACA Exchange Notification              |

| Parameter    | Description logged on their record. Save this report or |
|--------------|---------------------------------------------------------|
| Log Message? | export it to send the notification.                     |
|              | Once the notification has been sent, set this           |
|              | parameter to "Yes" and run the report again to          |
|              | automatically log a message on every employee           |
|              | record that meets the criteria.                         |
|              |                                                         |

#### Example Message Logged:

| messa   | ages |                           |                                          |              |
|---------|------|---------------------------|------------------------------------------|--------------|
| Date    | •    | Action                    | Message                                  | Rep          |
| 6/30/20 | 20   | ACA Exchange Notification | ACA Exchange Notification has been sent. | amelia.stout |

Back to Top

# **ACA Minimum Hours Ins Census Mail Export**

*Purpose*: This report is similar to the ACA Benefit Lookback List Ins Census Mail Export but instead of looking at average per week, this report looks for total number of hours for the date range provided.

This report displays a list of employees who have worked over a given amount of hours for a given date range. Report includes employee information such as Date Of Birth, Age, Gender, and hours worked. Use this export option to send important information to your insurance provider for insurance quotes, etc.

| Start Date<br>Branch | 1/1/2020               | End Date<br>Total Hours >= | 2/1/2020 |             |  |
|----------------------|------------------------|----------------------------|----------|-------------|--|
| Show                 | EIN Records Separate ~ |                            |          |             |  |
| ₫ - ₹_1              | of 1 ▶ ⊨   ← ⊛ 🚱   🖨 🛙 | 🔳 💷 🔍 -   100%             | •        | Find   Next |  |

#### ACA Minimum Hours Ins Census Mail Export

Employees with total hours of 130hrs or more between weekend date 1/1/2020 and 2/1/2020, based upon the Sunday after the weekend date of the timecard wh listed also do not qualify for the break in service rules, which means, they have not had a 13 week break or more and they have not had a break of more than the preceding period of consecutive work weeks, from the following branches: '(All Branches Selected)'. Showing: EIN Records Separated.

| Employee Id | Last Name | First Name | Branch       | SSN         | DOB      | Age | Gender | RHours | OHours |
|-------------|-----------|------------|--------------|-------------|----------|-----|--------|--------|--------|
| 5759        | Aardson   | Steve      | St. Cloud    | xxx-xx-8501 | 6/1/1977 | 43  | М      | 130.50 | 0.00   |
| 4295081481  | Aardson   | Steve      | Minneapolis  | xxx-xx-9337 |          |     |        | 334.00 | 0.00   |
| 4295003612  | Allan     | Dean       | Minneapolis  | xxx-xx-5196 |          |     |        | 160.00 | 0.00   |
| 5091        | Allen     | Donna      | Memphis NE   | xxx-xx-9999 |          |     |        | 199.00 | 5.00   |
| 4295069322  | Anderson  | Troy       | Minneapolis  | xxx-xx-9093 |          |     |        | 196.50 | 15.00  |
| 4295080299  | Bowen     | Troy       | New Brighton | xxx-xx-9444 |          |     |        | 200.00 | 4.00   |
| 4295082286  | Forrester | Dean       | Minneapolis  | xxx-xx-1887 |          |     |        | 150.00 | 4.00   |

| Start Date | 1/1/2020                            | End Date       | 2/1/2020 |  |
|------------|-------------------------------------|----------------|----------|--|
| Branch     | Canada Test, Cardiff<br>U $ \times$ | Total Hours >= | 130      |  |
| Show       | EIN Records Separate $$             |                |          |  |

| Parameter   | Description                                                                                                    |
|-------------|----------------------------------------------------------------------------------------------------|
| Start Date  | <ul> <li>This is the starting date the report will use to report on hours, gross pay, etc.</li> <li>Keep in mind this report runs off Weekend Bill Date. If you enter a date that is not Sunday it will pull information based on the Sunday following the date selected.</li> </ul>                                                                                                    |
| End Date    | <ul> <li>This is the end date the report will use to gather hours, gross pay, etc. for the report. Start date + End date = date range for this report.</li> <li>Keep in mind this report runs off Weekend Bill Date. If you enter a date that is not Sunday it will pull information based on the Sunday following the date selected.</li> </ul>                                                                                                    |
| Branch      | <ul> <li>Select which branches you want to include on this report</li> <li>Keep in mind that you will only see branches<br/>available at your current hierarchy level so we<br/>recommend running this report at System,<br/>Subsystem, or Entity level to ensure the report<br/>pulls all applicable information.</li> </ul>                                                                                                    |
| Total Hours | <ul> <li>Enter the minimum number of hours the employee must<br/>have worked within the date range provided to be<br/>included on this report</li> <li>Typically, this will be the same number of hours you<br/>use to determine your full time employees that are<br/>eligible for insurance. For example, maybe 130<br/>hours in one month, etc.</li> </ul>                                                                                                    |
| Show        | <ul> <li>Select which options you want to have included on this report:</li> <li>EIN Records Separated or Combined: Will display the employee records either separated by EINC or combined regardless of EINC</li> <li>Active or Inactive Employees: Select if you only want to see only active employees or inactive employees listed on the report</li> <li>Employees Missing Hire Date Only: Select if you only want to see employees that meet the hour</li> </ul> |

| Parameter | Descriptionements but do not have an ACA hire date |
|-----------|----------------------------------------------------|
|           | listed on their record                             |
|           | Current Assigned or Unassigned Employees:          |
|           | Select if you only want to see employees that are  |
|           | currently on assignment or not on assignment       |
|           |                                                    |

# **ACA Minimum Hours Insurance Census**

Purpose: This report is similar to the ACA Benefit Lookback List Insurance Census report

This report displays a list of employees who have worked over a given amount of hours for a given date range. Report includes employee information such as Date Of Birth, Age, Gender, and hours worked. This report option pulls in the same information as the export option above but keeps the information formatted for ease of reading the report instead of exporting it.

| Start Date                                                         | 1/1/2020                                                                                                    | End Date                                                                                               | 2/1/2020                                                                                                    |                                                                                                    |                                                                          |                                       |        |        |
|--------------------------------------------------------------------|----------------------------------------------------------------------------------------------------|----------------------------------------------------------------------------------------------------|----------------------------------------------------------------------------------------------------|----------------------------------------------------------------------------------------------------|--------------------------------------------------------------------------|---------------------------------------|--------|--------|
| Branch                                                             | Canada Test, CardiffU                                                                                                 | ✓ Group By                                                                                             | Branch                                                                                                    | $\sim$                                                                                                    |                                                                          |                                       |        |        |
| Show                                                               | EIN Records Separate                                                                                                  | <ul> <li>✓ Total Hours</li> </ul>                                                                      | >= 130                                                                                                    |                                                                                                    |                                                                          |                                       |        |        |
| ≪ 1                                                                | of 1 ▶ ৸   + ⊛ 🤅                                                                                                    | )   🚓 🔲 🛍 🔍 -   -                                                                                      | 100% -                                                                                                    | Find   Next                                                                                                    |                                                                          |                                       |        |        |
| ACA Min                                                            | imum Hours Ins                                                                                                    | surance Cens                                                                                           | us                                                                                                    |                                                                                                    |                                                                          |                                       | ~~~~   |        |
| High Tech S                                                        | taffing                                                                                                    |                                                                                                    |                                                                                                    |                                                                                                    | Entity Le                                                                | evel (Hierld 2                        | ) Y    | ) ten  |
| Employees with<br>timecard when<br>had a 13 week<br>consecutive wo | n total hours of 130hrs or r<br>weekend date is not alrea<br>break or more and they ha<br>rk weeks, from the followin | more between weekend<br>dy a Sunday date. Emp<br>ave not had a break of m<br>ng branches: '(All Branch | date 1/1/2020 and 2/1/20<br>bloyees listed also do not<br>ore than 4 weeks where<br>hes Selected)'. Showing | 20, based upon the Sunday afte<br>t qualify for the break in service<br>that 4 or more week break is gr<br>g: EIN Records Separated. | er the weekend date o<br>rules, which means, t<br>eater than the precedi | f the<br>hey have not<br>ng period of | 6      |        |
| Employee Id                                                        | Last Name                                                                                                    | First Name                                                                                             | Mailing Address                                                                                             | SSN                                                                                                    | DOB Age                                                                  | Gender                                | RHours | OHours |
| High Tech Sta                                                      | affing Inc - Einc: 0                                                                                                  |                                                                                                    |                                                                                                    |                                                                                                    |                                                                          |                                       |        |        |
| Branch: Mem                                                        | phis NE                                                                                                    | -                                                                                                    |                                                                                                    |                                                                                                    |                                                                          |                                       |        |        |
| 5091                                                               | Allen                                                                                                    | Donna                                                                                                  | 999 9th St<br>East Minneapolis, MN                                                                          | xxx-xx-9999<br>N 55401                                                                                                    |                                                                          |                                       | 199.00 | 5.00   |
|                                                                    |                                                                                                    |                                                                                                    |                                                                                                    | Branch: Memphis N                                                                                                    | E Total Employees:                                                       | 1                                     | 199.00 | 5.00   |
| Branch: Minn                                                       | eapolis                                                                                                    |                                                                                                    |                                                                                                    |                                                                                                    |                                                                          |                                       |        |        |
| 4295081481                                                         | Aardson                                                                                                    | Steve                                                                                                  | 74 East Central Park<br>Eagan, MN 55121                                                                     | way xxx-xx-9337                                                                                                    |                                                                          |                                       | 334.00 | 0.00   |
| Paramet                                                            | ers                                                                                                    |                                                                                                    |                                                                                                    |                                                                                                    |                                                                          |                                       |        |        |
| Start Dat                                                          | e 1/1/2020                                                                                                    |                                                                                                    | End Date                                                                                                    | 2/1/2020                                                                                                    |                                                                          |                                       |        |        |
| Branch                                                             | Canada Test, C                                                                                                    | CardiffU $ \sim $                                                                                      | Group By                                                                                                    | Branch $\sim$                                                                                                    |                                                                          |                                       |        |        |
| Show                                                               | EIN Records Se                                                                                                    | eparate 🗸                                                                                              | Total Hours >=                                                                                              | 130                                                                                                    |                                                                          |                                       |        |        |

| Parameter | Description                                                |
|-----------|------------------------------------------------------------|
|           | This is the starting date the report will use to report on |
|           | hours, gross pay, etc.                                     |
|           | Keep in mind this report runs off Weekend Bill             |

| Parameter | Description If you enter a date that is not Sunday it will                                                                                                    |
|-----------|----------------------------------------------------------------------------------------------------|
|           | pull information based on the Sunday following the                                                                                                    |
|           | date selected.                                                                                                    |
| End Date  | <ul> <li>This is the end date the report will use to gather hours, gross pay, etc. for the report. Start date + End date = date range for this report.</li> <li>Keep in mind this report runs off Weekend Bill Date. If you enter a date that is not Sunday it will pull information based on the Sunday following the date selected.</li> </ul>                                                                                                    |
| Branch    | <ul> <li>Select which branches you want to include on this report</li> <li>Keep in mind that you will only see branches<br/>available at your current hierarchy level so we<br/>recommend running this report at System,<br/>Subsystem, or Entity level to ensure the report<br/>pulls all applicable information.</li> </ul>                                                                                                    |
| Group By  | If you would like this report to group by branch use the<br>drop down to select the grouping option. Otherwise,<br>leave as "no grouping."                                                                                                    |
| Show      | <ul> <li>Select which options you want to have included on this report:</li> <li>EIN Records Separated or Combined: Will display the employee records either separated by EINC or combined regardless of EINC</li> <li>Active or Inactive Employees: Select if you only want to see only active employees or inactive employees listed on the report</li> <li>Employees Missing Hire Date Only: Select if you only want to see employees that meet the hour requirements but do not have an ACA hire date listed on their record</li> <li>Current Assigned or Unassigned Employees: Select if you only want to see employees that are currently on assignment or not on assignment</li> </ul> |
|           | Enter the minimum number of hours the employee must<br>have worked within the date range provided to be<br>included on this report                                                                                                    |

| Parameter | Descriptionly, this will be the same number of hours you |
|-----------|----------------------------------------------------------|
|           | use to determine your full time employees that are       |
|           | eligible for insurance. For example, maybe 130           |
|           | hours in one month, etc.                                 |

# **ACA Missing Check**

*Purpose*: This report is meant to help you identify employees that have ACA related benefit adjustments active but are not receiving a check this week and therefore will not be contributing to their benefit costs. You may use this to identify employees that may have additional amounts withheld the next time they are paid.

This report displays a list of employees who have a specific adjustment setup on their employee record and did not receive a pay check between the entered date range.

| 15/5                                                                                                    | 31/2020                                                                                                    | 🛄 En                                                                                         | d Date                                                                             | 6/7/2020                       |                                              |                   |                 |                     |
|----------------------------------------------------------------------------------------------------|----------------------------------------------------------------------------------------------------|----------------------------------------------------------------------------------------------|------------------------------------------------------------------------------------|--------------------------------|----------------------------------------------|-------------------|-----------------|---------------------|
| Branch Car                                                                                                    | rdiffUK, Eagan, He                                                                                                    | er ∨ Ad                                                                                      | justment Type                                                                      | 2015(e): test, 2               | 015Key ~                                     |                   |                 |                     |
| Group By Bra                                                                                                    | anch ~                                                                                                    | Sh                                                                                           | ow                                                                                 | Employees On                   | Active ~                                     |                   |                 |                     |
| Employee Filter                                                                                                    |                                                                                                    |                                                                                              |                                                                                    |                                |                                              |                   |                 |                     |
|                                                                                                    |                                                                                                    |                                                                                              |                                                                                    |                                |                                              |                   |                 |                     |
| l4 4 1 of 7 ▶                                                                                                    | N   + 🛞 🚱   i                                                                                                    | 🍦 🔲 ûn 🔍 -                                                                                   | 100%                                                                               | •                              | Find   1                                     | Next              |                 |                     |
| ACA Missing Checks                                                                                                    |                                                                                                    |                                                                                              |                                                                                    |                                |                                              |                   |                 |                     |
| ligh Tech Staffing                                                                                                    |                                                                                                    |                                                                                              |                                                                                    | Entity Level (H                | lierld 2) 🭳                                  | 💫 tem             | pwor            | ks                  |
| A list of employees who did not receive a check between weekend date 5/31/2020 and 6/7/2020, based upon the Sunday after the weekend date of the timecard when weekend date is not already a Sunday date, from the following selected branches: 'Minneapolis, Memphis NE, Memphis CA, CardiffUK, St. Cloud, New Brighton, St.Paul, Hennepin East, Eagan, PR Branch, National Accounts'. Showing: Employees On Active Assignments In Date Range, Employees Not On Active Assignments In Date Range, Active Adjustments, Inactive Adjustments, Active Employees, Inactive Employees, Current Assigned Employees. |                                                                                                    |                                                                                              |                                                                                    |                                |                                              |                   |                 |                     |
|                                                                                                    |                                                                                                    |                                                                                              |                                                                                    |                                | Last C                                       | Check Prior to    | o 5/31/2020     |                     |
|                                                                                                    |                                                                                                    |                                                                                              |                                                                                    |                                |                                              |                   |                 | Sunday<br>Following |
|                                                                                                    |                                                                                                    |                                                                                              |                                                                                    |                                |                                              | Check             | Weekend         | Weekend Date        |
| Employee                                                                                                    | Employee ID                                                                                                    | SSN                                                                                          | Adjustment                                                                         | Adj Amount                     | Check Date                                   | Check<br>e Number | Weekend<br>Date | Weekend Date        |
| Employee<br>Branch: Eagan                                                                                                    | Employee ID                                                                                                    | SSN 0101                                                                                     |                                                                                    | Adj Amount                     | Check Date                                   | Check<br>e Number | Weekend<br>Date | Weekend Date        |
| Employee<br>Branch: Eagan<br>Carey, Mariah                                                                                                    | Employee ID<br>4295082928<br>4295082929                                                                                                 | SSN<br>xxx-xx-0101                                                                           | Adjustment                                                                         | Adj Amount                     | Check Date                                   | Check<br>e Number | Weekend<br>Date | Weekend Date        |
| E <b>mployee</b><br>Branch: Eagan<br>Carey, Mariah<br>doe, jane<br>Kramer, Joshua                                                                                                    | Employee ID<br>4295082928<br>4295082929<br>4295082929<br>4295083206                                                                     | SSN<br>xxx-xx-0101<br>xxx-xx-4321<br>xxx-xx-1447                                             | Adjustment<br>HC - EMPR<br>HC - EMPR<br>ACA EE                                     | Adj Amount                     | Check Date                                   | Check<br>e Number | Weekend<br>Date | Weekend Date        |
| Employee<br>Branch: Eagan<br>Carey, Mariah<br>doe, jane<br>Kramer, Joshua<br>Matthews, Clay                                                                                                    | Employee ID<br>4295082928<br>4295082929<br>4295083206<br>4295082937                                                                     | SSN<br>xxx-xx-0101<br>xxx-xx-4321<br>xxx-xx-1447<br>xxx-xx-1234                              | Adjustment<br>HC - EMPR<br>HC - EMPR<br>ACA EE<br>HC - EMPR                        | Adj Amount                     | Check Date                                   | Check<br>e Number | Weekend<br>Date | Weekend Date        |
| Employee<br>Branch: Eagan<br>Carey, Mariah<br>doe, jane<br>Kramer, Joshua<br>Vatthews, Clay<br>Vonster, Cookie                                                                                                    | Employee ID<br>4295082928<br>4295082929<br>4295083206<br>4295082937<br>4295082934                                                       | SSN<br>xxx-xx-0101<br>xxx-xx-4321<br>xxx-xx-1447<br>xxx-xx-1234<br>xxx-xx-2343               | Adjustment<br>HC - EMPR<br>HC - EMPR<br>ACA EE<br>HC - EMPR<br>HC - EMPR           | Adj Amount                     | Check Date                                   | Check<br>e Number | Weekend<br>Date | Weekend Date        |
| Employee<br>Branch: Eagan<br>Carey, Mariah<br>doe, jane<br>Kramer, Joshua<br>Matthews, Clay<br>Monster, Cookie<br>Navarro, Isis                                                                                                    | Employee ID<br>4295082928<br>4295082929<br>4295083206<br>4295082937<br>4295082934<br>4295083120                                         | SSN<br>xxx-xx-0101<br>xxx-xx-4321<br>xxx-xx-1447<br>xxx-xx-1234<br>xxx-xx-2343               | Adjustment<br>HC - EMPR<br>HC - EMPR<br>ACA EE<br>HC - EMPR<br>HC - EMPR<br>ACAMEC | Adj Amount                     | Check Date                                   | Check<br>e Number | Weekend<br>Date | Weekend Date        |
| Employee<br>Branch: Eagan<br>Carey, Mariah<br>doe, jane<br>Kramer, Joshua<br>Matthews, Clay<br>Monster, Cookie<br>Navarro, Isis<br>Parameters                                                                                                    | Employee ID<br>4295082928<br>4295082929<br>4295083206<br>4295082937<br>4295082934<br>4295083120                                         | SSN<br>xxx-xx-0101<br>xxx-xx-4321<br>xxx-xx-1447<br>xxx-xx-1234<br>xxx-xx-2343               | Adjustment<br>HC - EMPR<br>HC - EMPR<br>ACA EE<br>HC - EMPR<br>HC - EMPR<br>ACAMEC | Adj Amount                     | Check Dat                                    | Check<br>e Number | Weekend<br>Date | Weekend Date        |
| Employee<br>Branch: Eagan<br>Carey, Mariah<br>doe, jane<br>Kramer, Joshua<br>Matthews, Clay<br>Monster, Cookie<br>Navarro, Isis<br>Parameters<br>Start Date                                                                                                    | Employee ID<br>4295082928<br>4295082929<br>4295082937<br>4295082937<br>4295082934<br>4295083120                                         | SSN<br>xxx-xx-0101<br>xxx-xx-4321<br>xxx-xx-1234<br>xxx-xx-2343                              | Adjustment<br>HC - EMPR<br>ACA EE<br>HC - EMPR<br>HC - EMPR<br>ACAMEC              | Adj Amount                     | Check Dat                                    | Check<br>e Number | Weekend<br>Date | Weekend Date        |
| Employee<br>Branch: Eagan<br>Carey, Mariah<br>doe, jane<br>Kramer, Joshua<br>Matthews, Clay<br>Monster, Cookie<br>Navarro, Isis<br>Parameters<br>Start Date<br>Branch                                                                                                    | Employee ID<br>4295082928<br>4295082929<br>4295082937<br>4295082937<br>4295082934<br>4295083120                                         | SSN<br>xxx-xx-0101<br>xxx-xx-4321<br>xxx-xx-1447<br>xxx-xx-1234<br>xxx-xx-2343               | Adjustment<br>HC - EMPR<br>ACA EE<br>HC - EMPR<br>HC - EMPR<br>HC - EMPR<br>ACAMEC | Adj Amount<br>ate              | Check Dat<br>6/7/2020<br>2015(e):            | Check<br>Number   | Weekend<br>Date | Weekend Date        |
| Employee<br>Branch: Eagan<br>Carey, Mariah<br>doe, jane<br>Kramer, Joshua<br>Matthews, Clay<br>Monster, Cookie<br>Navarro, Isis<br>Parameters<br>Start Date<br>Branch<br>Group By                                                                                                    | Employee ID<br>4295082928<br>4295082929<br>4295083206<br>4295082937<br>4295082934<br>4295083120<br>5/31/2020<br>CardiffUK, Ea<br>Branch | SSN<br>xxx-xx-0101<br>xxx-xx-4321<br>xxx-xx-1447<br>xxx-xx-1234<br>xxx-xx-2343<br>gan, Her ~ | Adjustment HC - EMPR HC - EMPR ACA EE HC - EMPR HC - EMPR ACAMEC End D Adjust Show | Adj Amount<br>ate<br>ment Type | Check Dat<br>6/7/2020<br>2015(e):<br>Employe | Check<br>Number   | Weekend<br>Date | Weekend Date        |

| Parameter | Description |
|-----------|-------------|
|           |             |

| Parameter         | Descriptionarting date the report will use to report       |
|-------------------|------------------------------------------------------------|
|                   | check and adjustment information:                          |
| Start Date        | • Keep in mind this report runs off Weekend Bill           |
|                   | Date. If you enter a date that is not Sunday it will       |
|                   | pull information based on the Sunday following the         |
|                   | date selected.                                             |
|                   | This is the end date the report will use to report check   |
|                   | and adjustment information:                                |
|                   | Keep in mind this report runs off Weekend Bill             |
| End Date          | Date. If you enter a date that is not Sunday it will       |
|                   | pull information based on the Sunday following the         |
|                   | date selected.                                             |
|                   |                                                            |
|                   | Select which branches you want to include on this report   |
|                   | • Keep in mind that you will only see branches             |
|                   | available at your current hierarchy level so we            |
| Branch            | recommend running this report at System.                   |
|                   | Subsystem, or Entity level to ensure the report            |
|                   | pulls all applicable information.                          |
|                   | Parro                                                      |
|                   | Select which benefit adjustments that the employee         |
|                   | must have on their file.                                   |
| A divistment Type | Because you may have multiple benefit plan                 |
| Aujustment Type   | options, etc., you may have multiple benefit               |
|                   | adjustments available to choose from. Select the           |
|                   | adjustments you want to show on the report.                |
|                   | By default, this report will be set to "No Grouping" which |
|                   | will show all employees matching the report criteria in a  |
|                   | single list.                                               |
|                   | If you would like the employees to be grouped by specific  |
|                   | criteria, select one of the options in the Group By drop   |
| Group By          | down.                                                      |
|                   | Group By Branch                                            |
|                   | Employee Filter (no grouping)                              |
|                   | Branch                                                     |
|                   | I of 7 Adjustment                                          |
|                   | ACA Missing Criecks                                        |
|                   | By default, the show option will display all employees     |
|                   | who meet the criteria for this report. However, if you     |

| Parameter       | Description the employees that appear on this list                                                                                                    |  |  |  |  |
|-----------------|----------------------------------------------------------------------------------------------------|--|--|--|--|
|                 | further, select or deselect some of the show options                                                                                                    |  |  |  |  |
|                 | available in the drop down.                                                                                                    |  |  |  |  |
|                 | Employees on Active Assignments                                                                                                    |  |  |  |  |
|                 | Employees Not on Active Assignments                                                                                                    |  |  |  |  |
|                 | Active vs. Inactive Adjustments:                                                                                                    |  |  |  |  |
| Show            | Active vs. Inactive Employees:                                                                                                    |  |  |  |  |
|                 | Assigned vs. Unassigned Employees                                                                                                    |  |  |  |  |
|                 | Show Employees On Active<br>(Select All)<br>Employees On Active Assignments In Date Range<br>Employees Not On Active Assignments In Date Range<br>Active Adjustments<br>Active Adjustments<br>Active Adjustments<br>Active Employees<br>Inactive Employees<br>Inactive Employees<br>Active Employees<br>Current Assigned Employees<br>S, Memphis NE, Memph<br>Current Un-Assigned Employees<br>PR Branch, National Active Active Internet States<br>Employees Not On Active Active Internet States<br>Employees Not On Active Active Internet States<br>Employees<br>Employees Not On Active Active Internet States<br>Employees<br>Employees<br>Employees<br>Employees<br>Employees<br>Employees<br>Employees<br>Employees<br>Employees<br>Employees<br>Employees<br>Employees<br>Employees<br>Employees<br>Employees<br>Employees<br>Employees<br>E |  |  |  |  |
| Employee Filter | If you are looking to review one employee's missing<br>checks and adjustment amounts, you can use this<br>optional filter to limit by employee's name. Remember to<br>type last name, first name                                                                                                    |  |  |  |  |

### **Report Breakdown**

The following sections review and define the columns of information on this report:

Employee & Adjustment Information

## ACA Missing Checks

### High Tech Staffing

A list of employees who did not receive a check between weekend date 5/31/20 upon the Sunday after the weekend date of the timecard when weekend date is date, from the following selected branches: '(All Branches Selected)'. Showing Assignments In Date Range, Employees Not On Active Assignments In Date Ra Adjustments, Active Employees, Current Assigned Employees.

| Employee         | Employee ID           | SSN         | Adjustment |
|------------------|-----------------------|-------------|------------|
| Branch: Eagan    |                       |             |            |
| Wilifred, Willy  | 4295082436            | xxx-xx-4165 | Employer   |
|                  | Branch: Eagan         | 1 employee  |            |
| Branch: Hennepin | East                  |             |            |
| Kitty, Thai      | 4295081740            | xxx-xx-2405 | ACA Fam    |
|                  | Branch: Hennepin East | 1 employee  |            |

• Employee: Name of Employee

- Employee ID: System identifier for employee record (also referred to as Aldent)
- **SSN**: Employee's social security number on file
- Adjustment: Name of the benefit adjustment

#### Last Check Prior to X Date

|            | Last Check Prior to 5/31/2020 |            |                 |                 |                                     |  |
|------------|-------------------------------|------------|-----------------|-----------------|-------------------------------------|--|
| Adjustment | Adj Amount                    | Check Date | Check<br>Number | Weekend<br>Date | Sunday<br>Following<br>Weekend Date |  |
| Employer   | \$25.60<br><b>\$25.60</b>     | 3/3/2020   | 103671          | 2/23/2020       | 2/23/2020                           |  |
| ACA Fam    | \$75.00<br><b>\$75.00</b>     | 5/21/2020  | 1039942         | 5/17/2020       | 5/17/2020                           |  |

- Will display the check information for the last check processed for this employee prior to the start date used on the report parameters
- Adj Amount: Amount taken from the check for the related benefit adjustment named in the column before
- Check Date: the date listed on the last check that was processed
- Check Number: the number listed for this check for lookup purposes
- Weekend Date: The date showing the last day worked for the hours being paid on the check
- Sunday following weekend date: (Also known as the Weekend Bill Date) the Sunday of the processing week may be the same as the weekend date

#### Back to Top

# Affordable Care Act Benefit Lookback List

*Purpose*: Use this report to look back at average hours for employees by week to determine who may be eligible for insurance. This report can also be run to review employees that you may have missed adding hire dates for.

The report looks to see if any of the employees qualify for the ACA Break In Service rules and if they do, then the report will not show them even if they meet the average hours requirement. Break In Service rules are as follows: if the employee has not worked for a 13 week period or more, or the employee has not worked for 4 weeks or more, where that 4 week break is greater than the preceding work period (e.g. 3 week assignment followed by a 4 week break).

This report displays a list of employees who have a weekly average of hours great than or equal to an entered amount for a given date range.

| Start Date | 6/1/2020                       | End Date         | 7/1/2020 |             |
|------------|--------------------------------|------------------|----------|-------------|
| Branch     | Eagan, Hennepin East $ 	imes $ | Group By         | Branch   | $\sim$      |
| Show       | EIN Records Separate $$        | Average Hours >= | 30       |             |
|            |                                |                  |          | A           |
|            | of 1 🕨 🕅   🗧 🛞 🚱 🕌 🖡           | 100% 🔍 🔍 🗐       | -        | Find   Next |

# Affordable Care Act Benefit Lookback List

### High Tech Staffing

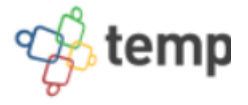

Employees with an average of 30hrs or more per week between weekend date 6/1/2020 and 7/1/2020, based upon the Sunday after the weekend date of the timecard when weekend date is not already a Sunday date. Employees listed also do not qualify for the break in service rules, which means, they have not had a 13 week break or more and they have not had a break of more than 4 weeks where that 4 or more week break is greater than the preceding period of consecutive work weeks, from the following branches: 'Minneapolis, Memphis NE, Memphis CA, St. Cloud, New Brighton, St.Paul, Hennepin East, Eagan, PR Branch, National Accounts'. Showing: EIN Records Separated.

| Employee Id                      | Last Name        | First Name        | Total Hours | # Weeks | Avg Hours |  |
|----------------------------------|------------------|-------------------|-------------|---------|-----------|--|
| High Tech Staffing Inc - Einc: 0 |                  |                   |             |         |           |  |
|                                  |                  |                   |             |         |           |  |
| Branch: Eagan                    |                  |                   |             |         |           |  |
| 4295083171                       | Buffay           | Phoebe            | 130.00      | 4       | 32.50     |  |
| 4295038910                       | Green            | Rachel            | 120.00      | 4       | 30.00     |  |
| 4295083170                       | Tribbiani        | Joseph            | 120.00      | 4       | 30.00     |  |
|                                  | Branch: Eagan To | otal: Emp Count 3 | 370.00      |         | 92.50     |  |

| Start Date | 6/1/2020                                | End Date         | 7/1/2020      |
|------------|-----------------------------------------|------------------|---------------|
| Branch     | Eagan, Hennepin East $ 	imes $          | Group By         | Branch $\sim$ |
| Show       | EIN Records Separate $ \smallsetminus $ | Average Hours >= | 30            |

| Parameter  | Description                                                  |
|------------|--------------------------------------------------------------|
|            | This is the starting date the report will use to report on   |
|            | hours, gross pay, etc.                                       |
|            | • Keep in mind this report runs off Weekend Bill             |
| Start Date | Date. If you enter a date that is not Sunday it will         |
|            | pull information based on the Sunday following the           |
|            | date selected.                                               |
|            | This is the end date the report will use to gather hours,    |
|            | gross pay, etc. for the report. Start date + End date = date |
|            | range for this report.                                       |
| End Date   | • Keep in mind this report runs off Weekend Bill             |
|            | Date. If you enter a date that is not Sunday it will         |
|            | pull information based on the Sunday following the           |
|            | date selected.                                               |
|            |                                                              |

| Parameter | Description branches you want to include on this report    |
|-----------|------------------------------------------------------------|
|           | Keep in mind that you will only see branches               |
|           | available at your current hierarchy level so we            |
| Branch    | recommend running this report at System,                   |
|           | Subsystem, or Entity level to ensure the report            |
|           | pulls all applicable information.                          |
|           | If you would like this report to group by branch, etc. use |
| iroup By  | the drop down to select the grouping option. Otherwise,    |
|           | leave as "no grouping."                                    |
|           | Select which options you want to have included on this     |
|           | report:                                                    |
|           | EIN Records Separated or Combined: Will display            |
|           | the employee records either separated by EINC or           |
|           | combined regardless of EINC                                |
|           | Customer Detail: When checked, this option will            |
|           | display the related customer name and department           |
|           | the employee worked for                                    |
|           | Active or Inactive Employees: Select if you only           |
|           | want to see only active employees or inactive              |
|           | employees listed on the report                             |
|           | Employees Missing Hire Date Only: Select if you            |
|           | only want to see employees that meet the hour              |
| how       | requirements but do not have an ACA hire date              |
|           | listed on their record                                     |
|           | Current Assigned or Unassigned Employees:                  |
|           | Select if you only want to see employees that are          |
|           | currently on assignment or not on assignment               |
|           | Show EIN Records Separate $\checkmark$ Average Hours >= 3( |
|           | Select All)                                                |
|           | I EIN Records Combined                                     |
|           |                                                            |
|           |                                                            |
|           | based upon the Employees Missing an ACA Hire Date Only     |
|           | ave not had a Current Assigned Employees Only              |
|           | ranches: 'Minin                                            |
|           | zagan, PK bra                                              |
|           | Enter the minimum average number of hours each week        |
|           | that an employee must have worked to be included in        |
|           | and an employee must have worked to be meluded in          |

| Parameter     | Description                                            |
|---------------|--------------------------------------------------------|
| Average Hours | • Typically, this will be the same number of hours you |
|               | use to determine your full time employees that are     |
|               | eligible for insurance                                 |
|               | • This field defaults to 30 hours                      |

# Affordable Care Act Compliance Determination

*Purpose*: This report is a great way to check your compliance with ACA and see the total number of employees considered full time.

Total Part Time Employees FTE is calculated by taking the sum of the weekly average amount for your PTE, who have worked an average of less than the entered hour limit amount, and dividing that sum/total by the entered hour limit amount.

This report shows you how many Full Time employees you have and if you are required to comply with the Affordable Care Act.

| Start Date                                                                            | 6/1/2020                                                                                                    | End Date                                                                                              | 7/1/2020                                                                                 |                     |                  |
|---------------------------------------------------------------------------------------|----------------------------------------------------------------------------------------------------|----------------------------------------------------------------------------------------------------|------------------------------------------------------------------------------------------|---------------------|------------------|
| Branch                                                                                | Eagan, Hennepin East $ 	imes $                                                                                                    | Average Hours >=                                                                                      | 30                                                                                       |                     |                  |
| Show                                                                                  | EIN Records Separate $$                                                                                                    |                                                                                                    |                                                                                          |                     |                  |
|                                                                                       |                                                                                                    |                                                                                                    |                                                                                          |                     | A                |
| I⊴ 1                                                                                  | of 1 🕨 🕅   🕈 🛞 🚱   🖨 🛙                                                                                                    | 100% 🔍 🔍 🛛                                                                                            | -                                                                                        | Find                | Next             |
| Affordab                                                                              | le Care Act Complia                                                                                                    | nce Determin                                                                                          | ation                                                                                    |                     |                  |
| High Tech S                                                                           | Staffing                                                                                                    |                                                                                                    | Entity Level (Hi                                                                         | ierld 2)            | <b>Sempworks</b> |
| Employees wit<br>based upon the<br>Sunday date, f<br>Brighton, St.Pa<br>23213 - Finc: | h an average of 30hrs or more per w<br>e Sunday after the weekend date of<br>rom the following branches: 'Minnea<br>aul, Hennepin East, Eagan'. Showi<br>580 | veek between weekend of<br>the timecard when week<br>polis, Memphis NE, Me<br>ing: EIN Records Separa | date 6/1/2020 and 7/1/20<br>kend date is not already<br>emphis CA, St. Cloud, N<br>ated. | 2020,<br>/ a<br>lew | 8                |
| r Total Par                                                                           | t Time Employees FTE                                                                                                    | 0                                                                                                    |                                                                                          |                     |                  |
| Total Full                                                                            | Time Employees                                                                                                    | 0                                                                                                    |                                                                                          |                     |                  |
|                                                                                       |                                                                                                    |                                                                                                    |                                                                                          |                     |                  |
| High Tech St                                                                          | affing Inc - Einc: 0                                                                                                    |                                                                                                    |                                                                                          |                     |                  |
|                                                                                       | ltime 30+ Hours                                                                                                    | 20                                                                                                    |                                                                                          |                     |                  |
|                                                                                       | t Time Employees FTE                                                                                                    | <mark>4</mark> 5                                                                                      |                                                                                          |                     |                  |
| Total Full                                                                            | Time Employees                                                                                                    | 65                                                                                                    |                                                                                          |                     |                  |

Note: if Total Full Time Employees is more than 50, then the company is subject to Affordable Care Act Compliance. Total Part Time Employees FTE = total avg hours for all PTE / 30

If you click on the + option next to any grouping, you will be able to expand the report to show each employee considered in that count and their total and average hours:

High Tech Staffing Inc - Einc: 0

### Total Fulltime 30+ Hours

|  | Employee Id | Last Name  | First Name | Total Hours | # Weeks | Avg Hours |
|--|-------------|------------|------------|-------------|---------|-----------|
|  | 5021        | Abootorabi | Deborah    | 40.00       | 4       | 10.00     |
|  | 4295081069  | Ackerman   | Janice     | 40.00       | 4       | 10.00     |
|  | 4295059078  | Ahumada    | Elsa       | 32.00       | 4       | 8.00      |
|  | 4295037184  | Alaska     | Ally       | 8.00        | 4       | 2.00      |
|  | 4295082800  | Alexander  | Jaire      | 80.00       | 4       | 20.00     |

### **Parameters**

| Start Date | 6/1/2020                       | End Date         | 7/1/2020 |
|------------|--------------------------------|------------------|----------|
| Branch     | Eagan, Hennepin East $ 	imes $ | Average Hours >= | 30       |
| Show       | EIN Records Separate ~         |                  |          |

20

| Parameter  | Description                                                      |
|------------|------------------------------------------------------------------|
|            | This is the starting date the report will use to report on       |
|            | hours, gross pay, etc.                                           |
|            | • Keep in mind this report runs off Weekend Bill                 |
| Start Date | Date. If you enter a date that is not Sunday it will             |
|            | pull information based on the Sunday following                   |
|            | the date selected.                                               |
|            |                                                                  |
|            | This is the end date the report will use to gather hours,        |
|            | gross pay, etc. for the report. Start date + End date =          |
|            | date range for this report.                                      |
| End Date   | • Keep in mind this report runs off Weekend Bill                 |
|            | Date. If you enter a date that is not Sunday it will             |
|            | pull information based on the Sunday following                   |
|            | the date selected.                                               |
|            | Select which branches you want to include on this                |
|            | report                                                           |
|            | <ul> <li>Keep in mind that you will only see branches</li> </ul> |
| Pranch     | available at your current hierarchy level so we                  |
| DIALCH     | recommend running this report at System.                         |
|            | Subsystem, or Entity level to ensure the report                  |
|            | pulls all applicable information.                                |
|            |                                                                  |
|            | If you would like this report to group by branch, etc. use       |
| Group By   | the drop down to select the grouping option. Otherwise,          |
|            | leave as "no grouping."                                          |

| Parameter     | Description options you want to have included on this |
|---------------|-------------------------------------------------------|
|               | report:                                               |
| Show          | • EIN Records Separated or Combined: Will display     |
|               | the employee records either separated by EINC or      |
|               | combined regardless of EINC                           |
|               | Enter the minimum average number of hours each week   |
|               | that an employee must have worked to be included in   |
|               | this report                                           |
| Average Hours | • Typically, this will be the same number of hours    |
|               | you use to determine your full time employees         |
|               | that are eligible for insurance                       |
|               | • This field defaults to 30 hours                     |
|               |                                                       |

# Affordable Care Act Financial Exposure

*Purpose*: Use this report to get an idea of how many employees are paying for insurance and how much they are paying compared to how much your company is spending on insurance.

The report looks to see if any of the employees qualify for the ACA Break In Service rules and if they do, then the report will not show them even if they meet the average hours requirement. Break In Service rules are as follows: if the employee has not worked for a 13 week period or more, or the employee has not worked for 4 weeks or more, where that 4 week break is greater than the preceding work period (e.g. 3 week assignment followed by a 4 week break).

You have the option to Pay the tax penalties or Play and offer your employees health insurance. Report calculates the average weekly gross amount that an employee earns to determine how much they would contribute to their insurance premiums if you were to decide to offer insurance coverage (Play) to them. Therefore, this report is just an estimation on what your yearly cost would be, based upon the averages for your employees for the given date range you entered.

This report displays a list of employees and how much they are contributing to health care vs. how much the company is responsible for.

Report also has the ability to be grouped by customer so that you can see an estimation for how much of the cost each one of you customers would be responsible for.

| Start Date | 1/1/2020                                | End Date                         | 7/1/2020    |
|------------|-----------------------------------------|----------------------------------|-------------|
| Branch     | Eagan, Hennepin East $ \smallsetminus $ | Monthly Ins Cost Per Employee \$ | 500         |
| Group By   | Branch ~                                | Average Hours >=                 | 30          |
| Show       | EIN Records Separate $$                 |                                  |             |
|            |                                         |                                  |             |
| I≪ 1       | of 1 🕨 H   🗧 🛞 🚱 🖨 🗐                    | A 🗐 🖓 - 🛛 100% 🛛 -               | Find   Next |

<mark>b</mark>te

Entity Level (Hierld 2)

### Affordable Care Act Financial Exposure

#### High Tech Staffing

Employees with an average of 30hrs or more per week between weekend date 1/1/2020 and 7/1/2020, based upon the Sunday after the weekend date of the timecard when weekend date is not already a Sunday date. Employees listed also do not qualify for the break in service rules, which means, they have not had a 13 week break or more and they have not had a break of more than 4 weeks where that 4 or more week break is greater than the preceding period of consecutive work weeks, from the following branches: 'Minneapolis, Memphis NE, Memphis CA, St. Cloud, New Brighton, St.Paul, Hennepin East, Eagan, PR Branch, National Accounts'. Showing: EIN Records Separated.

|                |                    |                          |                           | Pay                                             |                                             |                                | Play                                       | /                             |                                           |
|----------------|--------------------|--------------------------|---------------------------|-------------------------------------------------|---------------------------------------------|--------------------------------|--------------------------------------------|-------------------------------|-------------------------------------------|
| Employee Id    | Last Name          | First Name               | Monthly<br>Tax<br>Penalty | Estimated<br>Monthly<br>Employer<br>Tax Expense | Tax<br>Penalty<br>Per 12<br>Month<br>Period | Company<br>Monthly<br>Ins Cost | Monthly Ins<br>Less<br>Employee<br>Portion | Company<br>Yearly Ins<br>Cost | Yearly Ins<br>Less<br>Employee<br>Portion |
| High Tech Staf | fing Inc - Einc: 0 |                          |                           |                                                 |                                             |                                |                                            |                               |                                           |
| Branch: Minne  | apolis             |                          |                           |                                                 |                                             |                                |                                            |                               |                                           |
| 4295038894     | Aaron              | Amanda                   | \$166.67                  | \$66.67                                         | \$2,800.00                                  | \$500.00                       | \$176.81                                   | \$6,000.00                    | \$2,118.71                                |
| 4295069322     | Anderson           | Troy                     | \$166.67                  | \$66.67                                         | \$2,800.00                                  | \$500.00                       | \$120.98                                   | \$6,000.00                    | \$1,448.28                                |
|                | Bra                | nch: Minnoanolis Totals: | \$333.33                  | \$133.33                                        | \$5,600,00                                  | \$1,000,00                     | \$207.70                                   | \$12,000,00                   | \$3 566 99                                |

| Branch: St. Clou | d       |       |          |         |            |          |          |            |            |
|------------------|---------|-------|----------|---------|------------|----------|----------|------------|------------|
| 5759             | Aardson | Steve | \$166.67 | \$66.67 | \$2,800.00 | \$500.00 | \$152.52 | \$6,000.00 | \$1,826.97 |

| Start Date | 1/1/2020                       | End Date                         | 7/1/2020 |
|------------|--------------------------------|----------------------------------|----------|
| Branch     | Eagan, Hennepin East $ 	imes $ | Monthly Ins Cost Per Employee \$ | 500      |
| Group By   | Branch ~                       | Average Hours >=                 | 30       |
| Show       | EIN Records Separate $$        |                                  |          |

| Parameter  | Description                                                  |
|------------|--------------------------------------------------------------|
|            | This is the starting date the report will use to report on   |
|            | hours, gross pay, etc.                                       |
|            | Keep in mind this report runs off Weekend Bill               |
| Start Date | Date. If you enter a date that is not Sunday it will         |
|            | pull information based on the Sunday following the           |
|            | date selected.                                               |
|            | This is the end date the report will use to report on hours, |
|            | gross pay, etc.                                              |
|            | Keep in mind this report runs off Weekend Bill               |
| End Date   | Date. If you enter a date that is not Sunday it will         |
|            | pull information based on the Sunday following the           |
|            | date selected.                                               |

| Parameter                        | <b>Description</b> branches you want to include on this report                                                                                                    |
|----------------------------------|----------------------------------------------------------------------------------------------------|
| Branch                           | <ul> <li>Keep in mind that you will only see branches<br/>available at your current hierarchy level so we<br/>recommend running this report at System,<br/>Subsystem, or Entity level to ensure the report<br/>pulls all applicable information.</li> </ul>                                                                                                    |
| Monthly Ins Cost Per Employee \$ | Enter the average dollar amount that your insurance<br>costs per employee per month. This should include what<br>the employee is required to pay.                                                                                                    |
| Group By                         | If you would like this report to group by branch, etc. use<br>the drop down to select the grouping option. Otherwise,<br>leave as "no grouping."                                                                                                    |
| Average Hours > =                | <ul> <li>Enter the minimum average number of hours each week</li> <li>that an employee must have worked to be included in</li> <li>this report</li> <li>Typically, this will be the same number of hours you use to determine your full time employees that are eligible for insurance</li> <li>This field defaults to 30 hours</li> </ul>                                                                                                    |
| Show                             | <ul> <li>Select which options you want to have included on this report:</li> <li>EIN Records Separated or Combined: Will display the employee records either separated by EINC or combined regardless of EINC</li> <li>Customer Detail: When checked, this option will display the related customer name and department the employee worked for</li> <li>Active or Inactive Employees: Select if you only want to see only active employees or inactive employees listed on the report</li> <li>Employees Missing Hire Date Only: Select if you only want to see employees that meet the hour requirements but do not have an ACA hire date listed on their record</li> <li>Current Assigned or Unassigned Employees: Select if you only want to see employees that are currently on assignment or not on assignment</li> </ul> |

| Parameter | Show iptio EIN Records Separate ~ Average Hours                                                                                                    | >= 3(             |
|-----------|----------------------------------------------------------------------------------------------------|-------------------|
| Parameter | Average Hours  Average Hours  (Select All)  Show in the second separate   (Select All)  (Select All) | > = 3(<br>;e<br>] |
|           | lor more week Current Un-Assigned Employees Only<br>ranches: 'Minn<br>Fagan, PR Bra                                                                                                    | e<br>rl<br>n      |

# Affordable Care Act Minimum Hours

*Purpose*: Use this report to quickly identify employees who meet your insurance criteria, especially if you are using the Monthly Measurement Option for ACA tracking.

The report looks to see if any of the employees qualify for the ACA Break In Service rules and if they do, then the report will not show them even if they meet the average hours requirement. Break In Service rules are as follows: if the employee has not worked for a 13 week period or more, or the employee has not worked for 4 weeks or more, where that 4 week break is greater than the preceding work period (e.g. 3 week assignment followed by a 4 week break).

This report displays a list of employees who have worked over a given amount of hours for a given time period.

| Start Date                                                                                                    | 6/1/2020                                                                                                    | End Date                                                                                                    | 7/1/2020                                                                                                    |                                       |
|----------------------------------------------------------------------------------------------------|----------------------------------------------------------------------------------------------------|----------------------------------------------------------------------------------------------------|----------------------------------------------------------------------------------------------------|---------------------------------------|
| Branch                                                                                                    | Eagan, Hennepin East $ \smallsetminus $                                                                                                    | Group By                                                                                                    | Branch ~                                                                                                    |                                       |
| Show                                                                                                    | EIN Records Separate $$                                                                                                    | Total Hours >=                                                                                                    | 130                                                                                                    |                                       |
| ∢ ∢ 1                                                                                                    | of 1 ▶ ᢂ   ← ⑧ 🕲 🖨 [                                                                                                    | 🔳 💷 🔍 - 🗌 100%                                                                                                    | 6 - Find                                                                                                    | Next                                  |
| Affordab                                                                                                    | le Care Act Minimur                                                                                                    | n Hours                                                                                                    |                                                                                                    | 2                                     |
| High Tech S                                                                                                    | Staffing                                                                                                    |                                                                                                    | Entity Level (Hierld 2)                                                                                                    | <b>Chitempworks</b>                   |
| Employees wit<br>upon the Sunda<br>date. Employe<br>had a 13 week<br>week break is g<br>branches: 'Mini<br>Eagan, PR Bra | h total hours of 130hrs or more bet<br>ay after the weekend date of the tir<br>res listed also do not qualify for the<br>break or more and they have not h<br>greater than the preceding period o<br>neapolis, Memphis NE, Memphis O<br>nch, National Accounts'. Showing | ween weekend date<br>mecard when weeken<br>break in service rule<br>ad a break of more ti<br>f consecutive work w<br>CA, St. Cloud, New E<br>g: EIN Records Sepa | 6/1/2020 and 7/1/2020, based<br>d date is not already a Sunday<br>is, which means, they have not<br>han 4 weeks where that 4 or more<br>eeks, from the following<br>brighton, St.Paul, Hennepin East,<br>rated.                                                                                                    | S O F T W A R E                       |
| Employee Id                                                                                                    | Last Name                                                                                                    | First Name                                                                                                    | Total Hours                                                                                                    |                                       |
| High Tech St                                                                                                    | affing Inc - Einc: 0                                                                                                    |                                                                                                    |                                                                                                    |                                       |
| Branch: Eaga                                                                                                    | in                                                                                                    |                                                                                                    |                                                                                                    |                                       |
| 4295083171                                                                                                    | Buffay                                                                                                    | Phoebe                                                                                                    | 130.00                                                                                                    |                                       |
|                                                                                                    | Branch: Ea                                                                                                    | agan Total: Emp C                                                                                                    | Count 1 130.00                                                                                                    |                                       |
|                                                                                                    |                                                                                                    |                                                                                                    |                                                                                                    |                                       |
| Branch: Minn                                                                                                    | eapolis                                                                                                    | Amenda                                                                                                    | 111.00                                                                                                    |                                       |
| 4295030094                                                                                                    | Aaron                                                                                                    | Amanda                                                                                                    | 141.00                                                                                                    |                                       |
| 4295000595                                                                                                    | Anderson                                                                                                    | Lucy                                                                                                    | 160.00                                                                                                    |                                       |
| 4295030210                                                                                                    | Crum                                                                                                    | Victor                                                                                                    | 400.00                                                                                                    |                                       |
| 4233003003                                                                                                    | Branch: Minnea                                                                                                    | polis Total: Emp (                                                                                                    | Count 4 869.00                                                                                                    |                                       |
|                                                                                                    |                                                                                                    |                                                                                                    |                                                                                                    |                                       |
| Paramete                                                                                                    | rs                                                                                                    |                                                                                                    |                                                                                                    |                                       |
| Start Date                                                                                                    | 6/1/2020                                                                                                    | End Date                                                                                                    | 7/1/2020                                                                                                    |                                       |
| Branch                                                                                                    | Eagan, Hennepin East 🗸                                                                                                    | Group By                                                                                                    | Branch                                                                                                    | $\sim$                                |
| Show                                                                                                    | EIN Pecords Separate                                                                                                    | Total Hou                                                                                                    | rs >= 130                                                                                                    |                                       |
|                                                                                                    | Envinecorus Separate ···                                                                                                    |                                                                                                    | 150                                                                                                    |                                       |
|                                                                                                    |                                                                                                    |                                                                                                    |                                                                                                    |                                       |
| Deveneter                                                                                                    |                                                                                                    |                                                                                                    | Description                                                                                                    |                                       |
| Parameter                                                                                                    |                                                                                                    |                                                                                                    | Description                                                                                                    |                                       |
|                                                                                                    |                                                                                                    |                                                                                                    | This is the starting da                                                                                                    | ate the report will use to report on  |
|                                                                                                    |                                                                                                    |                                                                                                    | hours, gross pay, etc.                                                                                                    |                                       |
|                                                                                                    |                                                                                                    |                                                                                                    | Keep in mind the second second s | nis report runs off Weekend Bill      |
| Start Date                                                                                                    |                                                                                                    |                                                                                                    | Data Ifyoy and                                                                                                    | for a data that is not Sunday it will |
|                                                                                                    |                                                                                                    |                                                                                                    | Date. If you en                                                                                                    | ter a date that is not Sunday it Will |

End Date

pull information based on the Sunday following the date selected.

This is the end date the report will use to gather hours, gross pay, etc. for the report. Start date + End date = date range for this report.

Keep in mind this report runs off Weekend Bill
 Date. If you enter a date that is not Sunday it will
 pull information based on the Sunday following the

| Parameter | Description lected.                                                                                                    |
|-----------|----------------------------------------------------------------------------------------------------|
| Branch    | <ul> <li>Select which branches you want to include on this report</li> <li>Keep in mind that you will only see branches<br/>available at your current hierarchy level so we<br/>recommend running this report at System,<br/>Subsystem, or Entity level to ensure the report<br/>pulls all applicable information.</li> </ul>                                                                                                    |
| Group By  | If you would like this report to group by branch, etc. use<br>the drop down to select the grouping option. Otherwise,<br>leave as "no grouping."                                                                                                    |
| Show      | Select which options you want to have included on this report:         • EIN Records Separated or Combined: Will display the employee records either separated by EINC or combined regardless of EINC         • Customer Detail: When checked, this option will display the related customer name and department the employee worked for         • Active or Inactive Employees: Select if you only want to see only active employees or inactive employees listed on the report         • Employees Missing Hire Date Only: Select if you only want to see employees that meet the hour requirements but do not have an ACA hire date listed on their record         • Current Assigned or Unassigned Employees: Select if you only want to see employees that are currently on assignment or not on assignment         Show       EIN Records Separate       Average Hours >= 3(Gelect All)         Imployees with Inactive Employees Only       EIN Records Separated       Affordab         Affordab       Customer Detail       High Tech Separated       Affordab         Imployees with Inactive Employees Sing an ACA Hire Date Only       Employees Sing an ACA Hire Date Only         Imployees with Inactive Employees Only       Employees Only       Employees Only         Imployees with Inactive Employees Only       Employees Only       Employees Only         Imployees with Inactive Employees Only       Imployees Only       Imployees Only         Imployees With Inactive Employees Only       Imployees Only       Imployees Only <td< td=""></td<> |
|           | Enter the minimum number of hours the employee must                                                                                                    |

| Parameter   | Description to be included on this report                |
|-------------|----------------------------------------------------------|
|             | • Typically, this will be the same number of hours you   |
| Total Hours | use to determine your full time employees that are       |
|             | eligible for insurance                                   |
|             | • Keep in mind this is for the entire range of time that |
|             | you have set for this report.                            |

# **Related Articles**